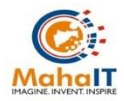

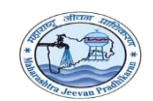

## MahalT: User Manual of Pension (MJP) User Manual Document

## <u>For</u>

# Pension (MJP)

Maharashtra Jeevan Pradhikaran (MJP)

Version 1.0

Prepared By

### Development Team Customized Sevaarth (MahaIT)

| Document Name:         | User Manual of Pension (MJP)                            |
|------------------------|---------------------------------------------------------|
| Version Number:        | Version 1.0                                             |
| Release MahaIT:        | 0 -0 -2023                                              |
| Author Name:           | Sachin Pawar (Software Tester)                          |
| Verify Name            | Mayuri Patil (Business Analyst )                        |
| Approval Name:         | Javed Kazi (Sr. Technical Manager)                      |
| Owner of the document: | Maharashtra Information Technology Corporation limited. |

| Docume         | Document History and Version Control Table  |                    |                   |  |  |  |  |  |  |  |
|----------------|---------------------------------------------|--------------------|-------------------|--|--|--|--|--|--|--|
| <u>Version</u> | Action                                      | Approval Authority | Action MahalT     |  |  |  |  |  |  |  |
| V 1.0          | Writing of the User Manual of Pension (MJP) | Sr. Tech. Manager  | <u>0 -0 -2023</u> |  |  |  |  |  |  |  |
|                |                                             |                    |                   |  |  |  |  |  |  |  |
|                |                                             |                    |                   |  |  |  |  |  |  |  |
|                |                                             |                    |                   |  |  |  |  |  |  |  |
|                |                                             |                    |                   |  |  |  |  |  |  |  |
|                |                                             |                    |                   |  |  |  |  |  |  |  |

# Confidentiality

This document contains confidential information, which is provided for the sole purpose of permitting the recipient to evaluate the proposal submitted herewith. In consideration of receipt of this document, the recipient agrees to maintain such information in confidence and to not reproduce or otherwise disclose this information to any person outside the group or the evaluation committee directly responsible for evaluation of its contents, except that there is no obligation to maintain the confidentiality of any information which was known to the recipient prior to receipt of such information from Maharashtra Information Corporation limited(MahaIT), or becomes publicly known through no fault of recipient, from MahaIT, or is received without obligation of confidentiality from a third party owing no obligation of confidentiality to MahaIT.

# Security

The information contained herein is proprietary to MahaIT and may not be used, reproduced or disclosed to others except as specifically permitted in writing by MIT. The recipient of this document, by its retention and use, agrees to protect the same and the information contained therein from loss or theft.

| 1: Division EE/SE/CE Pension Clerk Level Login       |    |
|------------------------------------------------------|----|
| 1.1: Inward Form                                     | 4  |
| 1.1.1: Case Form                                     | 6  |
| 1.1.2: Basic Details                                 | 7  |
| 1.1.3: Pay and Services Details                      | 10 |
| 1.1.4: Family details                                | 12 |
| 1.1.5: Recovery                                      | 13 |
| 1.1.6: Checklist                                     | 14 |
| 1.1.7: Pension Calculation                           | 15 |
| 2: Division EE/SE/CE Pension First Clerk Level Login | 16 |
| 2.1: Forwarded Cases                                 | 16 |
| 2.1.1: Basic Details                                 | 18 |
| 2.1.2: Pay and Services Details                      | 21 |
| 2.1.3: Family details                                | 23 |
| 2.1.4: Recovery                                      | 24 |
| 2.1.5: Checklist                                     | 25 |
| 2.1.6: Pension Calculation                           | 26 |
| 3: Division EE/SE/CE DDO Level 2 Login               | 27 |
| 3.1: Forwarded Case                                  | 27 |
| 4: Class 1 officers of all offices workflow          |    |
| 4.1: Class 1 Officer of E.E                          | 33 |
| 4.2: Class 1 Officer of S.E                          |    |
| 4.3: Class 1 Officer of C.E                          | 34 |

## Index

## 1. Division EE/SE/CE Pension Clerk Level Login:

Pension Clerk Level Login is used for Inward form, Case form, Draft case form entry and Reject case form.

## 1.1. Inward Form:

Inward form is a standard task carried out whenever a new pensioner employee is applying for Pension. Inward form contains Sevaarth id and Pension Type. It can also be used for updating existing employee data. This module has integration with other modules, which has employee data.

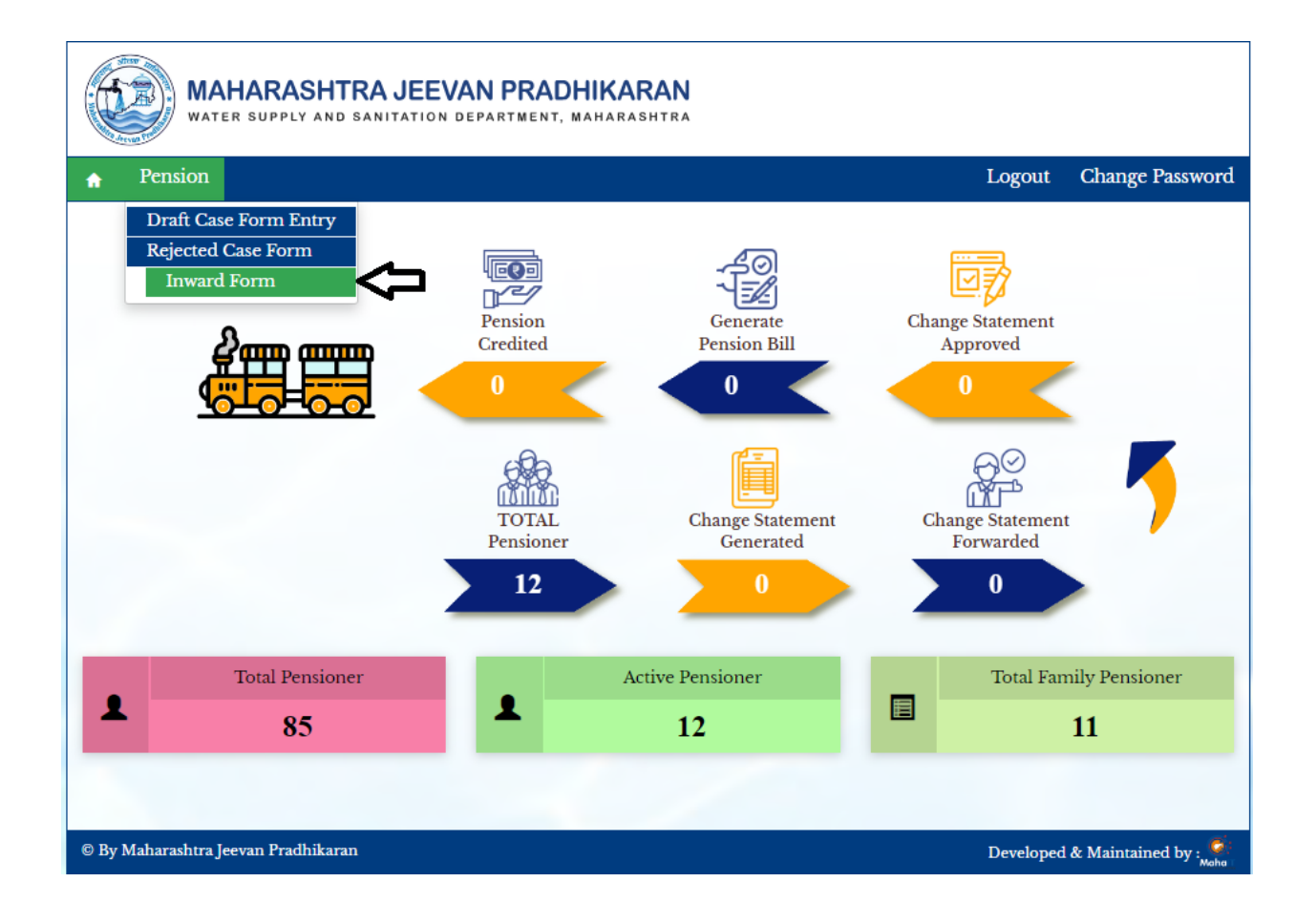

Path: Pension > Inward form >

Step 1: Select radio button of Do You Have Sevaarth Id, Select Pension type from dropdown list, if sevaarth id is present then enter sevaarth id, if sevaarth id is not present then Click on Proceed button

| MAHARASHTRA JEEVAN PRADHIKARAN<br>WATER SUPPLY AND SANITATION DEPARTMENT, MAHARASHTRA                      |           |                       |
|----------------------------------------------------------------------------------------------------|-----------|-----------------------|
| rension                                                                                                    | Logout    | Change Password       |
| Pension > Inward Form                                                                                      |           |                       |
| Inward Form                                                                                                |           |                       |
| Do You Have Sevaarth Id * • Yes O NO<br>Pension Type * Please Select V Sevaarth ID/Name<br>Procceed Cancel |           |                       |
| © By Maharashtra Jeevan Pradhikaran                                                                        | Developed | l & Maintained by : 🧖 |

#### 1.1.1: Case form:

Path: Inward form > Case form >

Step 2: Select pay commission from dropdown list, Select Pensioner Type from dropdown list, select checkbox of label Do you want to commute, Click on Next button

| - |
|---|
|   |
| - |
| Ö |
|   |
|   |
|   |

#### 1.1.1.2: Case form > Basic Details

Step 3: Select Basic details tab, Select Pensioner details, Select Retiring Office Details, Select Field Department from dropdown list, Select Residence Address, Enter Address, Enter Pin code, Enter Email id, Select Is address after retirement is same as above, enter Bank account number, Select Photo and Signature, Click on Next Button.

| WATER SUPPLY AND SANITATION DEPARTMENT, MAHARASHTRA |                         |                |                                         |                   |                     |                 |  |  |  |  |
|-----------------------------------------------------|-------------------------|----------------|-----------------------------------------|-------------------|---------------------|-----------------|--|--|--|--|
| Pension                                             |                         |                |                                         |                   | Logout Change I     | Password        |  |  |  |  |
| Pension > Case Form                                 |                         |                |                                         |                   |                     |                 |  |  |  |  |
|                                                     |                         | Case Form      | ı                                       |                   |                     |                 |  |  |  |  |
| Form Details Basic Details                          | Pay and Service Details | Family Details | Recovery                                | Checklist         | Pension Calculation |                 |  |  |  |  |
| Pensioner Details                                   |                         |                |                                         |                   |                     |                 |  |  |  |  |
| Name *                                              | NIKHIL ASHOK KOTAN      | Name (in Mar   | rathi)                                  | निखिल अशोक कोतनाव | ते                  |                 |  |  |  |  |
| Gender                                              | ● Male ○ Female ○ Trail | nsgender       | Height                                  |                   | 0 Feet 0 inc        | 0 Feet 0 inches |  |  |  |  |
| Date of Birth *                                     | 01-01-1960              |                | Date Of Joining Government<br>Service * |                   | 01-01-1985          |                 |  |  |  |  |
| Date of Retirement *                                | 01-01-2040              | Ö              | Date of Next                            | Birth Day         | dd-mm-yyyy          |                 |  |  |  |  |
| Pension Commencement Date *                         | 02-01-2040              | Ö              | EFP upto 7 ye                           | ears?             | ● Yes ○ No          |                 |  |  |  |  |
| Date of Death                                       | dd-mm-yyyy              | Ö              | Designation                             | *                 | SUB DIVISIONAL      | *               |  |  |  |  |
| Date of Confirmation                                | dd-mm-yyyy              |                | Religion *                              |                   | HINDU               | *               |  |  |  |  |
| UID No.                                             |                         |                | EID No.                                 |                   |                     |                 |  |  |  |  |
| PAN No.                                             |                         |                | Personal Ider                           | tification mar    | k                   | 1               |  |  |  |  |
| Blood Group                                         | Please Select           | *              | Special Illnes                          | s if Any?         |                     |                 |  |  |  |  |
| CR Number                                           | CR01212                 |                | Group                                   |                   | В                   | *               |  |  |  |  |

| Retiring Office Detail     | s                                 |                                        |           |
|----------------------------|-----------------------------------|----------------------------------------|-----------|
| Admin Department 🔺         | MAHARASHTRA JEEVAN                | <ul> <li>Field Department *</li> </ul> | NAGPUR    |
| Address Building *         | nagpur                            | Landline Number                        |           |
| Address Street             |                                   | Mobile Number                          |           |
| Locality                   |                                   | Pin Code *                             | 445566    |
| State                      | MAHARASHTRA                       | <ul> <li>Town/City/District</li> </ul> | PUNE *    |
| Email Id                   |                                   |                                        |           |
| Address *                  | kagar nagar new civil line nagpur |                                        |           |
| Address                    |                                   |                                        |           |
| State 🛧                    | MAHARASHTRA                       | Town/City/District                     | SOLAPUR   |
| Pin Code *                 | 445566                            | Landline Number                        |           |
| Mobile Number              |                                   | Email Id                               |           |
| Residence Address at       | fter Retirement                   |                                        |           |
| Is address after retiremen | t is same as above? 🗹             |                                        |           |
| Address *                  | kagar nagar new civil line nagpur |                                        | li        |
| State                      | MAHARASHTRA                       | <ul> <li>Town/City/District</li> </ul> | SOLAPUR - |
| Pin Code                   | 445566                            | Landline Number                        |           |
| Mobile Number              |                                   | Email Id                               |           |

| Bank *           | BANK OF MAHARASHTRA | *      | Branch *                 | NARKHED   | NAGPUR, NAGPUR       |
|------------------|---------------------|--------|--------------------------|-----------|----------------------|
|                  |                     |        |                          |           | as particled pagetur |
| IFSC Code        | MAHB0000730         |        | Bank Address *           | ganga nag | yr narkned nagpur    |
| Account No *     | 65897451323456      |        |                          |           |                      |
|                  |                     |        |                          |           |                      |
| hoto/Signature   |                     |        |                          |           |                      |
| Photo            |                     |        |                          |           | Photo                |
| File Description |                     | Attach | File                     |           |                      |
| nikhil photo     |                     | Choos  | e File Placeholder_Perso | n.jpg     |                      |
|                  |                     |        |                          |           | <b>V</b>             |
| Signature        |                     |        |                          |           | Signaturo            |
| File Description |                     | Attach | File                     |           | Signature            |
| nikhil signature |                     | Choos  | e File download (1).jfif |           | dow                  |
|                  |                     |        |                          |           | Q.                   |
|                  |                     |        |                          |           |                      |
|                  |                     |        |                          |           |                      |
|                  |                     |        |                          |           |                      |
|                  |                     | Save   | As Draft                 |           |                      |

#### 1.1.1.3: Case Form > Pay and Service Details

Step 4: Select Pay and Services Details tab, click on Add row button, Select Type of Break from dropdown list, Select Effective date and to date, select from date, Enter Pay in Band, Click on Next Button

| Pension                     |                         |                |          |           | Logout C           | hange Passwo |  |
|-----------------------------|-------------------------|----------------|----------|-----------|--------------------|--------------|--|
| ision > Case Form           |                         |                |          |           |                    |              |  |
|                             |                         | Case Forn      | 1        |           |                    |              |  |
|                             |                         |                |          |           |                    |              |  |
| orm Details Basic Details   | Pay and Service Details | Family Details | Recovery | Checklist | Pension Calculatio | n            |  |
| av Dotails                  |                         |                |          |           |                    |              |  |
| ay Details                  |                         |                |          |           |                    |              |  |
| Pay Scale/Pay Band *        | 55100-175100,S 19       | * Grad         | e Pay    |           |                    | 0.0          |  |
| Basic Pav                   |                         | 0.0 DP         |          |           | 0.0                |              |  |
| Provisional Contribution    |                         |                |          |           |                    |              |  |
| Provisional Gratuity Paid ? |                         | Amot           | Int      |           |                    |              |  |
| Order No.                   |                         | Orde           | r Date   |           | dd-mm-yyyy 🗆       |              |  |
| Voucher No.                 |                         | Vouc           | her Date |           | dd                 | -тт-уууу 🗖   |  |
|                             |                         |                |          |           |                    |              |  |
| Ion-Qualifying Service      | s(Considered For Calcu  | ılation)       |          |           |                    |              |  |
|                             |                         |                |          |           |                    |              |  |
| Add Row                     |                         |                |          |           |                    |              |  |
| Turne of Breach *           | With Effective From     | To Data *      |          | Barrada   | Dele               | A            |  |
| туре от втеак               | Date *                  | To Date        |          | Kemarks   | Dele               | te           |  |
| Non-qualitying Ser 💉        | 01-01-1991              | 01-01-1995     | 🗂 der    | no        | <b>a</b>           |              |  |

| Date   |             | To Date           | · vvvv 🗖 |       |
|--------|-------------|-------------------|----------|-------|
| Sr No. | From Date * | Pay in Pay Band * | DP/GP *  | Total |
| 1      | 01-07-2022  | 61500             | 0        | 61500 |
| 2      | 01-08-2022  | 61500             | 0        | 61500 |
| 3      | 01-09-2022  | 61500             | 0        | 61500 |
| 4      | 01-10-2022  | 61500             | 0        | 61500 |
| 5      | 01-11-2022  | 61500             | 0        | 61500 |
| 6      | 01-12-2022  | 61500             | 0        | 61500 |
| 7      | 01-01-2023  | 61500             | 0        | 61500 |
| 8      | 01-02-2023  | 61500             | 0        | 61500 |
| 9      | 01-03-2023  | 61500             | 0        | 61500 |
| 10     | 01-04-2023  | 61500             | 0        | 61500 |
|        | Grand To    | tal 615000        |          |       |
|        | Grand To    |                   |          |       |

#### 1.1.1.4: Case form > Family Details >

Step 5: Select Family details, Select radio button of Nominee Available ?, Enter Nominee name, Select relation from dropdown list, Enter percentage, Select Physically Handicapped/Mentally Challenged from dropdown list, Enter Date of Birth, Click on Next Button.

|                        | WATER SUPPLY AND SANITATION DEPARTMENT, MAHARASHTRA |                                                                                            |     |                              |                               |                             |             |                     |  |  |  |
|------------------------|-----------------------------------------------------|--------------------------------------------------------------------------------------------|-----|------------------------------|-------------------------------|-----------------------------|-------------|---------------------|--|--|--|
| A Pension              | ı                                                   |                                                                                            |     |                              |                               |                             | Logout      | Change Password     |  |  |  |
| Pension > Case Fo      | rm                                                  |                                                                                            |     |                              |                               |                             |             |                     |  |  |  |
|                        |                                                     |                                                                                            |     | Case Form                    |                               |                             |             |                     |  |  |  |
| Form Details           | Basic Details                                       | asic Details Pay and Service Details Family Details Recovery Checklist Pension Calculation |     |                              |                               |                             |             |                     |  |  |  |
| Add Row<br>Nominee Ava | iilable ? 🖲 Yes                                     | 5 O No                                                                                     |     |                              |                               |                             |             |                     |  |  |  |
| Nom                    | inee *                                              | Relation *                                                                                 | Pe  | rcentage *                   | Physi<br>Handicappe<br>Challa | cally<br>d/Mentally<br>nged | Date of Bir | th *                |  |  |  |
| Vanita Ni              | khil Kotang                                         | Wife 🗸                                                                                     | 100 |                              | No                            | ~                           | 01-01-1975  |                     |  |  |  |
| 4                      |                                                     |                                                                                            |     | Save As Draft<br>Previous Ne | xt                            |                             |             |                     |  |  |  |
| © By Maharashtı        | ra Jeevan Pradhikar                                 | an                                                                                         |     |                              |                               |                             | Developed   | & Maintained by : 🌋 |  |  |  |

## 1.1.1.5: Case form > Recovery >

Step 6: Select Recovery details, Select Balance of Advance, Click on Next Button

| WATER SUPPLY AND SANITATION DEPARTMENT, MAHARASHTRA |                 |                     |                         |                   |                 |                         |                           |                          |                     |           |            |       |
|-----------------------------------------------------|-----------------|---------------------|-------------------------|-------------------|-----------------|-------------------------|---------------------------|--------------------------|---------------------|-----------|------------|-------|
| A Pension                                           | 1               |                     |                         |                   |                 |                         |                           |                          | Logo                | ıt Cha    | ange Pas   | sword |
| Pension > Case For                                  | rm              |                     |                         |                   |                 |                         |                           |                          |                     |           |            |       |
|                                                     |                 |                     |                         |                   |                 | Case Form               | ı                         |                          |                     |           |            |       |
| Form Details                                        | Basic           | Details             | Pay and Serv            | ice Deta          | ils             | Family Details          | Recovery                  | Checklist                | Pension Ca          | lculation | ]          |       |
| Items                                               |                 |                     |                         |                   |                 | Amo                     | unt (in Rs.)              |                          |                     |           |            |       |
| Balance of Ad                                       | lvance ?        | 0Yes 🦲              | No                      |                   |                 |                         |                           |                          |                     |           |            |       |
|                                                     |                 |                     |                         |                   |                 |                         |                           |                          |                     |           |            |       |
|                                                     |                 |                     |                         |                   |                 |                         |                           |                          |                     |           |            |       |
| Add Row                                             |                 |                     |                         |                   |                 |                         |                           |                          |                     |           |            |       |
| Recovery<br>Pension/G<br>?                          | From<br>ratuity | Type of<br>Recovery | Sanction<br>Amount<br>* | From<br>Date<br>* | To<br>Date<br>* | Installment<br>Amount * | Total<br>Installment<br>* | Paid<br>Installment<br>* | Paid<br>Amount<br>* | Status    | Delete     |       |
|                                                     |                 | 1                   |                         |                   |                 | 1                       |                           |                          |                     |           |            |       |
|                                                     |                 |                     |                         |                   |                 |                         |                           |                          |                     |           |            |       |
|                                                     |                 |                     |                         |                   |                 |                         |                           |                          |                     |           |            | -     |
|                                                     |                 |                     |                         |                   |                 |                         |                           |                          |                     |           |            |       |
|                                                     |                 |                     |                         |                   |                 | Save As Draft           |                           |                          |                     |           |            |       |
|                                                     |                 |                     |                         |                   |                 | Previous N              | ext                       |                          |                     |           |            |       |
| © By Maharashtr                                     | a Jeevan F      | Pradhikaran         |                         |                   |                 |                         |                           |                          | Develo              | ped & Ma  | intained b | y: 🏟  |

### 1.1.1.6: Case form > Checklist

Step 7: Select Checklist details tab, Select Government Accommodation checkbox, Select Certificate checkbox, Click on Next Button

| Pension                                                                  |                                                                                   |                       |            |                 | Logout          | Change Password  |
|--------------------------------------------------------------------------|-----------------------------------------------------------------------------------|-----------------------|------------|-----------------|-----------------|------------------|
| ision > Case Form                                                        |                                                                                   |                       |            |                 | Logour          | Change I assword |
|                                                                          |                                                                                   | Case Form             |            |                 |                 |                  |
| orm Details Basic Detail                                                 | s Pay and Service Details                                                         | Family Details        | Recovery   | Checklist       | Pension Calcula | tion             |
| Government Accomodation                                                  | 🔾 Yes 🖲 No                                                                        |                       |            |                 |                 |                  |
| NOC Obtained ?                                                           | 🔿 Yes 🖲 No                                                                        |                       |            |                 |                 |                  |
| Certificate                                                              | ●NO DE ONO DUES                                                                   |                       |            |                 |                 |                  |
| Issuing Authority                                                        | demo office                                                                       |                       |            |                 |                 |                  |
|                                                                          |                                                                                   |                       |            |                 |                 |                  |
| Duratian                                                                 | From Date                                                                         |                       | To D       | ate             |                 |                  |
| Duration                                                                 | From Date<br>31-05-2019                                                           |                       | To D<br>31 | ate<br>-05-2023 |                 |                  |
| Duration<br>Certificates<br>Upload Required Documer                      | From Date<br>31-05-2019<br>Its (Upload Format in PDF with                         | Max 2MB Size)         | To D<br>31 | ate<br>-05-2023 |                 | Add Certificate  |
| Duration<br>Certificates<br>Upload Required Documer<br>File Description  | From Date<br>31-05-2019<br>hts (Upload Format in PDF with                         | Max 2MB Size)<br>File | To D<br>31 | ate<br>-05-2023 |                 | Add Certificate  |
| Duration Certificates Upload Required Documen File Description demo cert | From Date<br>31-05-2019<br>Ints (Upload Format in PDF with<br>Choose File Non.pdf | Max 2MB Size)<br>File |            | ate<br>-05-2023 |                 | Add Certificate  |

#### 1.1.1.7: Case Form > Pension Calculation >

Step 8: Select Pension Calculation details, Select CVP Application Date, Enter PPO No, Select PPO Date, Enter GPO No, Select GP Date, Select DCRG Application Date, Select Calculate button, Click on Save and Forward to Next authority button

| ion > Case Form                                                                                                    |                                            |                                             |              |                                                                             |           |                  |                         |
|----------------------------------------------------------------------------------------------------|--------------------------------------------|---------------------------------------------|--------------|-----------------------------------------------------------------------------|-----------|------------------|-------------------------|
|                                                                                                    |                                            |                                             | Case Fo      | rm                                                                          |           |                  |                         |
| rm Details Basic Details                                                                                                    | Pay a                                      | and Service Details                         | Family Detai | ils Recovery                                                                | Checklist | Pension Calcula  | tion                    |
| II                                                                                                    |                                            |                                             | II           |                                                                             |           |                  | l                       |
| ommuted Value of Per                                                                                                    | nsion                                      |                                             |              |                                                                             |           |                  |                         |
| VP Rate                                                                                                    |                                            |                                             |              | 8,287                                                                       |           |                  |                         |
| VP Application Date                                                                                                    |                                            | dd-mm-yyyy                                  |              |                                                                             |           |                  |                         |
| PO No. *                                                                                                    |                                            |                                             |              |                                                                             |           |                  |                         |
| PO Date *                                                                                                    |                                            | dd-mm-yyyy                                  |              |                                                                             |           |                  |                         |
| ommuted Monthly Pension a                                                                                                    | amount                                     |                                             |              | 12300                                                                       |           |                  |                         |
| ommuted Value of Pension                                                                                                    |                                            |                                             |              | 1223161                                                                     |           |                  |                         |
|                                                                                                    |                                            |                                             |              |                                                                             |           |                  |                         |
| ension                                                                                                    |                                            |                                             |              |                                                                             |           |                  |                         |
| PO No                                                                                                    |                                            |                                             |              |                                                                             |           |                  |                         |
| PO Date *                                                                                                    |                                            | 03-10-2023                                  | -            | 2                                                                           |           |                  |                         |
| otal Pension Amount                                                                                                    |                                            |                                             | 30750        | D                                                                           |           |                  |                         |
| educed Pension Amount =                                                                                                    |                                            | Total Pension Amou                          | int          | Minus                                                                       |           | Commuted Monthly | Pension amount          |
|                                                                                                    |                                            |                                             |              |                                                                             |           |                  |                         |
| eath Gratuity/Retiren                                                                                                    | nent Gra                                   | atuity                                      | 30750        | D                                                                           |           |                  | 12300                   |
| eath Gratuity/Retiren                                                                                                    | nent Gra                                   | atuity                                      | 30750        | 2                                                                           |           |                  | 12300                   |
| PO No.                                                                                                    | nent Gra                                   | atuity                                      | 30750        | 0                                                                           |           |                  | 12300                   |
| eath Gratuity/Retiren                                                                                                    | nent Gra<br>dd-mm                          | atuity<br>Yyyy<br>ent Gratuity              | 30750        | 0                                                                           |           |                  | 12300                   |
| eath Gratuity/Retiren                                                                                                    | nent Gra<br>dd-mm                          | atuity<br>-yyyy<br>ent Gratuity             | 30750        | D                                                                           |           |                  | 12300                   |
| PO No. [<br>PO Date [<br>IDeath Gratuity ]                                                                                                    | nent Gra<br>dd-mm                          | atuity<br>-yyyy<br>ent Gratuity             | 3075(        | 0                                                                           |           |                  | 12300                   |
| PO No. [<br>PO Date [<br>Death Gratuity C<br>CRG Application Date                                                                                                    | dd-mm<br>dd-mm<br>dd-dd                    | atuity<br>-yyyy<br>ent Gratuity<br>-mm-yyyy | 30750        | 0                                                                           |           |                  | 12300                   |
| PO No. [<br>PO Date [<br>Death Gratuity 0]<br>CRG Application Date<br>ratuity Amount<br>/itheld Gratuity                                                                                                   | nent Gra<br>dd-mm<br>ORetireme             | atuity<br>-yyyy<br>ent Gratuity<br>-mm-yyyy | 30750        | 0                                                                           |           |                  | 12300                   |
| PO No. [<br>PO Date [<br>Death Gratuity C<br>CRG Application Date<br>ratuity Amount<br>/itheld Gratuity<br>et Gratuity                                                                                     | nent Gra<br>dd-mm<br>ORetiremd             | atuity<br>-yyyy<br>ent Gratuity<br>-mm-yyyy | 30750        | 0                                                                           |           |                  | 12300                   |
| PO No. [<br>PO Date [<br>IDeath Gratuity C<br>CRG Application Date<br>ratuity Amount<br>/itheld Gratuity<br>et Gratuity                                                                                    | nent Gra<br>dd-mm<br>ORetiremo             | atuity<br>yyyy<br>ent Gratuity<br>mmyyyy    | 30756        | 0                                                                           |           |                  | 12300                   |
| PO No. [<br>PO Date [<br>PO Date [<br>Death Gratuity 0]<br>CRG Application Date<br>ratuity Amount<br>/itheld Gratuity<br>et Gratuity<br>mily Pension                                                       | dd-mm<br>dd-mm<br>dd-d                     | atuity<br>-yyyy<br>ent Gratuity<br>-mm-yyyy | 30756        | 0                                                                           |           |                  | 12300                   |
| PO No. [<br>PO Date [<br>PO Date [<br>Po Date [<br>Po Date ]<br>CRG Application Date<br>ratuity Amount<br>ritheld Gratuity<br>et Gratuity<br>et Gratuity<br>amily Pension<br>nhanced Family Pension Date   | nent Gra<br>dd-mm<br>ORetiremd             | atuity<br>-yyyy<br>ent Gratuity<br>-mm-yyyy | 30756        | nhanced Family Pe                                                           | nsion     |                  | 30750                   |
| eath Gratuity/Retiren PO No. PO Date CRG Application Date ratuity Amount ritheld Gratuity et Gratuity imily Pension nhanced Family Pension Date                                                            | nent Gri<br>dd-mm<br>Retireme<br>dd        | atuity<br>                                  | 30756        | hanced Family Pe<br>mount                                                   | nsion     |                  | 30750                   |
| PO No. [<br>PO Date [<br>Death Gratuity C<br>CRG Application Date<br>ratuity Amount<br>ritheld Gratuity<br>et Gratuity<br>mily Pension<br>nhanced Family Pension Date                                      | nent Gra<br>dd-mm<br>ORetirema<br>dd<br>dd | atuity<br>                                  | 30756        | o<br>shanced Family Pe<br>nount<br>mily Pension Amo                         | nsion     |                  | 12300<br>30750<br>18450 |
| PO No. [<br>PO No. [<br>PO Date [<br>Death Gratuity 0]<br>CRG Application Date<br>ratuity Amount<br>ritheld Gratuity<br>et Gratuity<br>et Gratuity<br><b>amily Pension</b><br>Inhanced Family Pension Date | nent Gra<br>dd-mm<br>ORetiremo<br>dd-      | atuity<br>                                  | 30756        | nhanced Family Pe<br>mount<br>mily Pension Amo                              | nsion     |                  | 30750<br>18450          |
| PO No. [<br>PO Date [<br>PO Date [<br>PO Date ]<br>CRG Application Date<br>ratuity Amount<br>ritheld Gratuity<br>et Gratuity<br>amily Pension<br>nhanced Family Pension Date                               | nent Gra<br>dd-mm<br>ORetirem<br>dd        | atuity<br>                                  | 30756        | o<br>hhanced Family Pe<br>nount<br>mily Pension Amo<br>se<br>Next Authority | nsion     |                  | 12300<br>30750<br>18450 |
| eath Gratuity/Retiren PO No. PO Date Death Gratuity CRG Application Date ratuity Amount ritheld Gratuity et Gratuity imily Pension nhanced Family Pension Date                                             | nent Gra<br>dd-mm<br>Retireme<br>dd        | atuity<br>                                  | 30756        | nhanced Family Pe<br>nount<br>mily Pension Amo<br>re<br>Next Authority      | nsion     |                  | 12300<br>30750<br>18450 |

©MahalT Version 1.0

## 2: Division EE/SE/CE Pension First Clerk Level Login

Pension First Clerk Level Login is used for Forwarded cases to approve forward or reject case.

#### 2.1: Forwarded cases

Path: Pension > Forwarded cases >

Step 1: Verify and Select Forwarded Cases, Verify and Select Name of Pensioner from Pensioner list, Verify and Select Case form

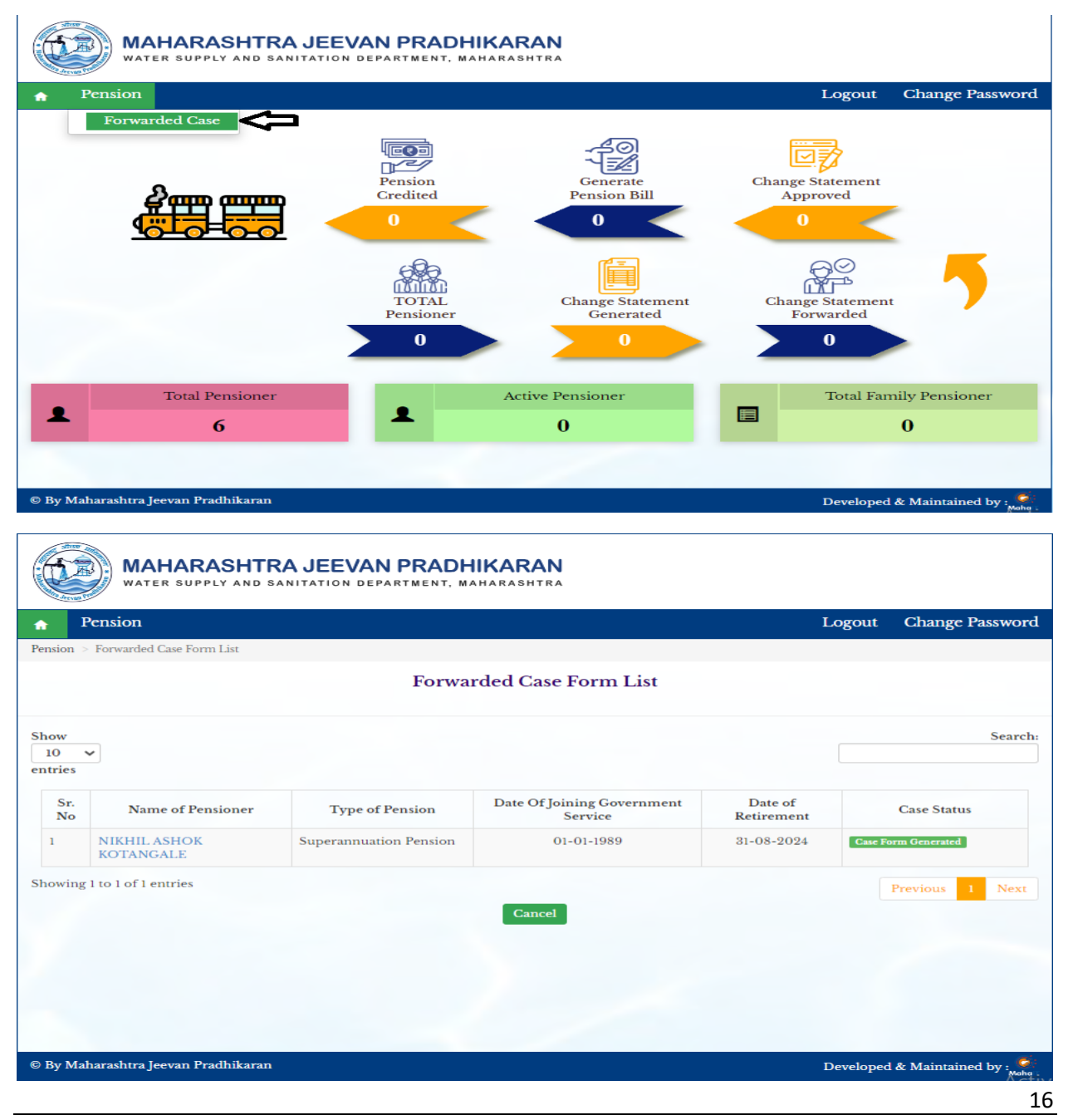

©MahaIT Version 1.0

Step 2: Select pay commission from dropdown list, Select Pensioner Type from dropdown list, select checkbox of label Do you want to commute, Click on Next button

| Pension                                                                                     |                                                      |             |                     |                            |         |      | Logout           | Chan  | ge Password |
|---------------------------------------------------------------------------------------------|------------------------------------------------------|-------------|---------------------|----------------------------|---------|------|------------------|-------|-------------|
| Pension > Case Form                                                                         |                                                      |             |                     |                            |         |      |                  |       |             |
|                                                                                             |                                                      | Case        | Form                |                            |         |      |                  |       |             |
| Form Details Basic Deta                                                                     | ils Pay and Service Details                          | Family D    | etails              | Recovery                   | Checkli | ist  | Pension Calcul   | ation |             |
|                                                                                             |                                                      |             |                     |                            |         |      |                  |       |             |
| Form Details                                                                                |                                                      |             |                     |                            |         |      |                  |       |             |
|                                                                                             |                                                      |             |                     |                            |         |      |                  |       |             |
| Transaction Type                                                                            | New                                                  | -           | Pay Cor             | nmission *                 | (       | Seve | enth Pay Commis  | sion  | -           |
|                                                                                             | Maharashtra                                          | *           | Class of            | f Pension *                | (       | Sup  | erannuation Pens | sion  | *           |
| State Category                                                                              | manarashtra                                          |             |                     |                            |         |      |                  |       |             |
| State Category<br>Sevaarth ID                                                               |                                                      |             | Pension             | er Type *                  | (       | Grou | up B             |       | *           |
| State Category<br>Sevaarth ID<br>Current DDO Code of<br>Employee                            | 54321_PCLK                                           |             | Pension<br>Applicat | er Type *<br>tion Date   * | (       | Grou | up B<br>09-2023  |       | -           |
| State Category<br>Sevaarth ID<br>Current DDO Code of<br>Employee<br>Do you want to commute? | S4321_PCLK  Yes ○ No (Note: If you don't want to cor | nmute click | Pension<br>Applicat | er Type *<br>tion Date *   | (       | Grou | up B<br>09-2023  |       | -           |

#### 2.1.1: Case form > Basic Details

Step 3: Select Basic details tab, Select Pensioner details, Select Retiring Office Details, Select Field Department from dropdown list, Select Residence Address, Enter Address, Enter Pin code, Enter Email id, Select Is address after retirement is same as above, enter Bank account number, Select Photo and Signature, Click on Next Button.

| WAHARASHTR                  | A JEEVAN PRAD                                | HIKARAN<br>Maharashtra |                            |                 |                     |         |
|-----------------------------|----------------------------------------------|------------------------|----------------------------|-----------------|---------------------|---------|
| Pension                     |                                              |                        |                            |                 | Logout Change P     | assword |
| Pension > Case Form         |                                              |                        |                            |                 |                     |         |
|                             |                                              | Case Form              | 1                          |                 |                     |         |
| Form Details Basic Details  | Pay and Service Details                      | Family Details         | Recovery                   | Checklist       | Pension Calculation |         |
| Pensioner Details           |                                              |                        |                            |                 |                     |         |
| Name *                      | NIKHIL ASHOK KOTAN                           | IGALE                  | Name (in Ma                | rathi)          | निखिल अशोक कोतनाले  | Ì       |
| Gender                      | Male ○ Female ○ Trail     Trail     Constant | nsgender               | Height                     |                 | 0 Feet 0 incl       | nes     |
| Date of Birth *             | 01-01-1960                                   |                        | Date Of Joini<br>Service * | ng Governmer    | 01-01-1985          |         |
| Date of Retirement *        | 01-01-2040                                   |                        | Date of Next               | Birth Day       | dd-mm-yyyy          |         |
| Pension Commencement Date * | 02-01-2040                                   |                        | EFP upto 7 ye              | ears?           | . Yes ○ No          |         |
| Date of Death               | dd-mm-yyyy                                   |                        | Designation                | *               | SUB DIVISIONAL      | -       |
| Date of Confirmation        | dd-mm-yyyy                                   |                        | Religion *                 |                 | HINDU               | *       |
| UID No.                     |                                              |                        | EID No.                    |                 |                     |         |
| PAN No.                     |                                              |                        | Personal Ider              | ntification mar | k                   | 1       |
| Blood Group                 | Please Select                                | *                      | Special Illnes             | s if Any?       |                     |         |
| CR Number                   | CR01212                                      |                        | Group                      |                 | В                   | *       |

| Admin Department 🔺                                                                              | MAHARASHTRA JEEVAN            | -                                | Field Department *                                                         | NAGPUR                    |  |
|-------------------------------------------------------------------------------------------------|-------------------------------|----------------------------------|----------------------------------------------------------------------------|---------------------------|--|
| Address Building 🔺                                                                              | nagpur                        |                                  | Landline Number                                                            |                           |  |
| Address Street                                                                                  |                               |                                  | Mobile Number                                                              |                           |  |
| Locality                                                                                        |                               |                                  | Pin Code *                                                                 | 445566                    |  |
| State                                                                                           | MAHARASHTRA                   | -                                | Town/City/District                                                         | PUNE                      |  |
| Email Id                                                                                        |                               |                                  |                                                                            |                           |  |
| esidence Address                                                                                |                               |                                  |                                                                            |                           |  |
| Address *                                                                                       | kagar nagar new civil line na | agpur                            |                                                                            |                           |  |
| State *                                                                                         | MAHARASHTRA                   | -                                | Town/City/District *                                                       | SOLAPUR                   |  |
| Pin Code 🔺                                                                                      | 445566                        |                                  | Landline Number                                                            |                           |  |
| Mobile Number                                                                                   |                               |                                  | Email Id                                                                   |                           |  |
|                                                                                                 |                               |                                  |                                                                            |                           |  |
| esidence Address a                                                                              | fter Retirement               |                                  |                                                                            |                           |  |
|                                                                                                 |                               |                                  |                                                                            |                           |  |
| s address after retiremer                                                                       | kagar pagar new civil line pa | anur                             |                                                                            |                           |  |
| Address *                                                                                       | Kagar nagar new civil line na | igpui                            |                                                                            |                           |  |
| State                                                                                           | MAHARASHTRA                   | -                                | Town/City/District                                                         | SOLAPUR                   |  |
| Pin Code                                                                                        | 445566                        |                                  | Landline Number                                                            |                           |  |
| Mobile Number                                                                                   |                               |                                  | Email Id                                                                   |                           |  |
| ank Details                                                                                     |                               |                                  |                                                                            |                           |  |
| Bank *                                                                                          | BANK OF MAHARASHTRA           |                                  | Branch *                                                                   | NARKHED,NAGPUR,NAGPUR     |  |
| FSC Code                                                                                        | MAHB0000730                   |                                  | Bank Address *                                                             | ganga nagr narkhed nagpur |  |
| Account No *                                                                                    | 65897451323456                |                                  | ]                                                                          |                           |  |
|                                                                                                 |                               |                                  |                                                                            |                           |  |
| hoto/Signature                                                                                  |                               |                                  |                                                                            |                           |  |
| Photo/Signature                                                                                 |                               |                                  |                                                                            | Photo                     |  |
| Photo/Signature<br>Photo<br>File Description                                                    |                               | Attach                           | File                                                                       | Photo                     |  |
| hoto/Signature Photo File Description nikhil photo                                              |                               | Attach<br>Choo                   | File<br>se File] Placeholder_Person.                                       | ipg Photo                 |  |
| hoto/Signature Photo File Description nikhil photo Signature                                    |                               | Attach<br>Choo                   | <b>File</b><br>se File) Placeholder_Person.                                | ipg Photo                 |  |
| Photo/Signature Photo File Description nikhil photo Signature File Description                  |                               | Attach<br>Choo                   | File<br>se File Placeholder_Person.<br>File                                | ipg<br>Signature          |  |
| Photo/Signature Photo File Description nikhil photo Signature File Description nikhil signature |                               | Attach<br>Choo<br>Attach         | File<br>se File Placeholder_Person.<br>File<br>se File download (1).jfif   | ipg Photo Signature       |  |
| Photo/Signature Photo File Description nikhil photo Signature File Description nikhil signature |                               | Attach<br>Choo<br>Attach<br>Choo | File<br>se File Placeholder_Person.<br>File<br>se File download (1).jfif   | ipg Photo Signature       |  |
| Photo/Signature Photo File Description nikhil photo Signature File Description nikhil signature |                               | Attach<br>Choo<br>Attach         | File<br>se File) Placeholder_Person,<br>File<br>se File) download (1).jfif | ipg Signature             |  |
| hoto/Signature Photo File Description nikhil photo Signature File Description nikhil signature  |                               | Attach<br>Choo<br>Attach<br>Choo | File<br>se File Placeholder_Person.<br>File<br>se File download (1).jfif   | ipg  Photo  Signature     |  |

#### 2.1.2: Case Form > Pay and Service Details

Step 4: Select Pay and Services Details tab, click on Add row button, Select Type of Break from dropdown list, Select Effective date and to date, select from date, Enter Pay in Band, Click on Next Button

| Pension                     |                         |                |          |           | Logout C           | hange Passwo |
|-----------------------------|-------------------------|----------------|----------|-----------|--------------------|--------------|
| ision > Case Form           |                         |                |          |           |                    |              |
|                             |                         | Case Forn      | 1        |           |                    |              |
|                             |                         |                |          |           |                    |              |
| orm Details Basic Details   | Pay and Service Details | Family Details | Recovery | Checklist | Pension Calculatio | n            |
| av Dotails                  |                         |                |          |           |                    |              |
| ay Details                  |                         |                |          |           |                    |              |
| Pay Scale/Pay Band *        | 55100-175100,S 19       | * Grad         | e Pay    |           |                    | 0.0          |
| Basic Pav                   |                         | 0.0 DP         |          |           |                    | 0.0          |
| Provisional Contribution    |                         |                |          |           |                    |              |
| provisional Gratuity Paid ? |                         | Amot           | Int      |           |                    | 0.0          |
| Order No.                   |                         | Orde           | r Date   |           | dd                 | -mm-yyyy 🗆   |
| Voucher No.                 |                         | Vouc           | her Date |           | dd                 | -тт-уууу 🗖   |
|                             |                         |                |          |           |                    |              |
| Ion-Qualifying Service      | s(Considered For Calcu  | ılation)       |          |           |                    |              |
|                             |                         |                |          |           |                    |              |
| Add Row                     |                         |                |          |           |                    |              |
| Turne of Breach *           | With Effective From     | To Data *      |          | Barrada   | Dele               | A            |
| туре от втеак               | Date *                  | To Date        |          | Kemarks   | Dele               | te           |
| Non-qualitying Ser 💉        | 01-01-1991              | 01-01-1995     | 🗂 der    | no        | <b>a</b>           |              |

| Date<br>1-07-2022 |             | To Date<br>dd-mm               | -уууу 🗖 |       |
|-------------------|-------------|--------------------------------|---------|-------|
| Sr No.            | From Date * | Pay in Pay Band *              | DP/GP * | Total |
| 1                 | 01-07-2022  | 61500                          | 0       | 61500 |
| 2                 | 01-08-2022  | 61500                          | 0       | 61500 |
| 3                 | 01-09-2022  | 61500                          | 0       | 61500 |
| 4                 | 01-10-2022  | 61500                          | 0       | 61500 |
| 5                 | 01-11-2022  | 61500                          | 0       | 61500 |
| 6                 | 01-12-2022  | 61500                          | 0       | 61500 |
| 7                 | 01-01-2023  | 61500                          | 0       | 61500 |
| 8                 | 01-02-2023  | 61500                          | 0       | 61500 |
| 9                 | 01-03-2023  | 61500                          | 0       | 61500 |
| 10                | 01-04-2023  | 61500                          | 0       | 61500 |
|                   | Grand       | I Total 615000<br>g. Pay 61500 |         |       |

#### 2.1.3: Case form > Family Details >

Step 5: Select Family details, Select radio button of Nominee Available ?, Enter Nominee name, Select relation from dropdown list, Enter percentage, Select Physically Handicapped/Mentally Challenged from dropdown list, Enter Date of Birth, Click on Next Button.

|                        | IAHARASH            | TRA JEEVAN P       | RAD    | HIKARAN<br>Iaharashtra       |                               |                             |                |                     |
|------------------------|---------------------|--------------------|--------|------------------------------|-------------------------------|-----------------------------|----------------|---------------------|
| A Pension              | ı                   |                    |        |                              |                               |                             | Logout         | Change Password     |
| Pension > Case Fo      | m                   |                    |        |                              |                               |                             |                |                     |
|                        |                     |                    |        | Case Form                    |                               |                             |                |                     |
| Form Details           | Basic Details       | Pay and Service De | etails | Family Details               | Recovery                      | Checklist                   | Pension Calcul | ation               |
| Add Row<br>Nominee Ava | iilable ? 🖲 Yes     | 5 O No             |        |                              |                               |                             |                |                     |
| Nom                    | inee *              | Relation *         | Pe     | rcentage *                   | Physi<br>Handicappe<br>Challa | cally<br>d/Mentally<br>nged | Date of Bir    | th *                |
| Vanita Ni              | khil Kotang         | Wife 🗸             | 100    |                              | No                            | ~                           | 01-01-1975     |                     |
| 4                      |                     |                    |        | Save As Draft<br>Previous Ne | xt                            |                             |                |                     |
| © By Maharashtı        | ra Jeevan Pradhikar | an                 |        |                              |                               |                             | Developed      | & Maintained by : 🌋 |

### 2.1.4: Case form > Recovery >

Step 6: Select Recovery details, Select Balance of Advance, Click on Next Button

|                             | AHAF            | RASHTR              | A JEEVA                 | N PR              | RADH            | IIKARAN<br>Aharashtra   |                           |                          |                     |           |            |       |
|-----------------------------|-----------------|---------------------|-------------------------|-------------------|-----------------|-------------------------|---------------------------|--------------------------|---------------------|-----------|------------|-------|
| ♠ Pension                   |                 |                     |                         |                   | _               |                         |                           |                          | Logo                | ut Ch     | ange Pas   | sword |
| Pension > Case For          | m               |                     |                         |                   |                 |                         |                           |                          |                     |           |            |       |
|                             |                 |                     |                         |                   |                 | Case Form               | ı                         |                          |                     |           |            |       |
| Form Details                | Basic           | Details F           | Pay and Serv            | ice Deta          | nils            | Family Details          | Recovery                  | Checklist                | Pension Ca          | lculation |            |       |
| Items                       |                 |                     |                         |                   |                 | Amo                     | unt (in Rs.)              |                          |                     |           |            |       |
| Balance of Ad               | vance ?         | 🔿 Yes 🖲             | No                      |                   |                 |                         |                           |                          |                     |           |            |       |
|                             |                 |                     |                         |                   |                 |                         |                           |                          |                     |           |            |       |
|                             |                 |                     |                         |                   |                 |                         |                           |                          |                     |           |            |       |
| Add Row                     |                 |                     |                         |                   |                 |                         |                           |                          |                     |           |            |       |
| Recovery<br>Pension/Gi<br>? | From<br>ratuity | Type of<br>Recovery | Sanction<br>Amount<br>* | From<br>Date<br>* | To<br>Date<br>* | Installment<br>Amount * | Total<br>Installment<br>* | Paid<br>Installment<br>* | Paid<br>Amount<br>* | Status    | Delete     |       |
|                             |                 |                     |                         |                   |                 |                         |                           |                          |                     | I         | 1          | 1     |
|                             |                 |                     |                         |                   |                 |                         |                           |                          |                     |           |            |       |
| 4                           |                 |                     |                         |                   |                 |                         |                           |                          |                     |           |            | -     |
| 4                           |                 |                     |                         |                   |                 |                         |                           |                          |                     |           |            |       |
|                             |                 |                     |                         |                   |                 | Save As Draft           |                           |                          |                     |           |            |       |
|                             |                 |                     |                         |                   |                 | Previous N              | ext                       |                          |                     |           |            |       |
| © By Maharashtra            | ı Jeevan F      | Pradhikaran         |                         |                   |                 |                         |                           |                          | Develo              | oped & Ma | untained b | . 😨   |

### 2.1.5: Case form > Checklist

Step 7: Select Checklist details tab, Select Government Accommodation checkbox, Select Certificate checkbox, Click on Next Button

| Pension                                                                  |                                                                                   |                       |            |                 | Logout          | Change Password  |
|--------------------------------------------------------------------------|-----------------------------------------------------------------------------------|-----------------------|------------|-----------------|-----------------|------------------|
| ision > Case Form                                                        |                                                                                   |                       |            |                 | Logour          | Change I assword |
|                                                                          |                                                                                   | Case Form             |            |                 |                 |                  |
| orm Details Basic Detail                                                 | s Pay and Service Details                                                         | Family Details        | Recovery   | Checklist       | Pension Calcula | tion             |
| Government Accomodation                                                  | 🔾 Yes 🖲 No                                                                        |                       |            |                 |                 |                  |
| NOC Obtained ?                                                           | 🔿 Yes 🖲 No                                                                        |                       |            |                 |                 |                  |
| Certificate                                                              | ●NO DE ONO DUES                                                                   |                       |            |                 |                 |                  |
| Issuing Authority                                                        | demo office                                                                       |                       |            |                 |                 |                  |
|                                                                          |                                                                                   |                       |            |                 |                 |                  |
| Duratian                                                                 | From Date                                                                         |                       | To D       | ate             |                 |                  |
| Duration                                                                 | From Date<br>31-05-2019                                                           |                       | To D<br>31 | ate<br>-05-2023 |                 |                  |
| Duration<br>Certificates<br>Upload Required Documer                      | From Date<br>31-05-2019<br>Its (Upload Format in PDF with                         | Max 2MB Size)         | To D<br>31 | ate<br>-05-2023 |                 | Add Certificate  |
| Duration<br>Certificates<br>Upload Required Documer<br>File Description  | From Date<br>31-05-2019<br>hts (Upload Format in PDF with                         | Max 2MB Size)<br>File | To D<br>31 | ate<br>-05-2023 |                 | Add Certificate  |
| Duration Certificates Upload Required Documen File Description demo cert | From Date<br>31-05-2019<br>Ints (Upload Format in PDF with<br>Choose File Non.pdf | Max 2MB Size)<br>File |            | ate<br>-05-2023 |                 | Add Certificate  |

#### 2.1.6: Case Form > Pension Calculation >

Step 8: Select Pension Calculation details, Select CVP Application Date, Enter PPO No, Select PPO Date, Enter GPO No, Select GP Date, Select DCRG Application Date, Select Calculate button, Click on Save and Forward to Next authority button

|                                                                                                    |                                                                |                                                                     |                                                                                  |              | Logout           | Change Passwe    |
|----------------------------------------------------------------------------------------------------|----------------------------------------------------------------|---------------------------------------------------------------------|----------------------------------------------------------------------------------|--------------|------------------|------------------|
| sion > Case Form                                                                                                    |                                                                |                                                                     |                                                                                  |              |                  |                  |
|                                                                                                    |                                                                | Case                                                                | Form                                                                             |              |                  |                  |
| orm Details Basic Details                                                                                                    | Pay and Service D                                              | etails Family [                                                     | Details Recovery                                                                 | Checklist    | Pension Calcula  | ation            |
|                                                                                                    |                                                                |                                                                     |                                                                                  |              |                  |                  |
| Commuted Value of Pens                                                                                                    | ion                                                            |                                                                     |                                                                                  |              |                  |                  |
| CVP Rate                                                                                                    |                                                                |                                                                     | 8.287                                                                            |              |                  |                  |
| CVP Application Date                                                                                                    | dd-mm                                                          | уууу                                                                |                                                                                  |              |                  |                  |
| CPO No. *                                                                                                    |                                                                |                                                                     |                                                                                  |              |                  |                  |
| CPO Date *                                                                                                    | dd-mm                                                          | уууу                                                                |                                                                                  |              |                  |                  |
| Commuted Monthly Pension am                                                                                                    | ount                                                           |                                                                     | 12300                                                                            |              |                  |                  |
| Commuted Value of Pension                                                                                                    |                                                                |                                                                     | 1223161                                                                          |              |                  |                  |
| ension                                                                                                    |                                                                |                                                                     |                                                                                  |              |                  |                  |
| PPO Ne                                                                                                    |                                                                |                                                                     |                                                                                  |              |                  |                  |
| PPO Date *                                                                                                    | 03-10-20                                                       | 23                                                                  |                                                                                  |              |                  |                  |
| Total Pension Amount                                                                                                    |                                                                | 3                                                                   | 0750                                                                             |              |                  |                  |
| Reduced Pension Amount =                                                                                                    | Total Pensio                                                   | n Amount                                                            | Minus                                                                            | c            | Commuted Monthly | y Pension amount |
| 18                                                                                                    | 450                                                            | 3                                                                   | 0750                                                                             |              |                  | 12300            |
| eath Gratuity/Retireme                                                                                                    | nt Gratuity                                                    |                                                                     | 1                                                                                |              |                  |                  |
| GPO No.                                                                                                    | nt Gratuity                                                    |                                                                     |                                                                                  |              |                  |                  |
| GPO No.                                                                                                    | nt Gratuity<br>12-09-2023                                      |                                                                     |                                                                                  |              |                  |                  |
| GPO No. GPO Date O<br>Death Gratuity OR                                                                                                    | 02-09-2023                                                     |                                                                     |                                                                                  |              |                  |                  |
| SPO No                                                                                                    | nt Gratuity<br>12-09-2023<br>Letirement Gratuity               | D                                                                   |                                                                                  |              |                  |                  |
| SPO No                                                                                                    | 02-09-2023                                                     |                                                                     | ]                                                                                |              |                  |                  |
| GPO No                                                                                                    | 02-09-2023<br>02-09-2023                                       | □<br>1014750                                                        |                                                                                  |              |                  |                  |
| SPO No. SPO Date O<br>Death Gratuity Retireme<br>Death Gratuity Retireme<br>OCRG Application Date<br>Gratuity Amount<br>Mitheld Gratuity                                                                                                    | 02-09-2023           Lettrement Gratuity           02-09-2023  | 1014750<br>0.0                                                      |                                                                                  |              |                  |                  |
| GPO No. GPO Date O<br>Death Gratuity Retireme<br>Death Gratuity Retireme<br>DCRG Application Date<br>Gratuity Amount<br>Witheld Gratuity<br>Net Gratuity                                                                                                    | 02-09-2023           testirement Gratuity           02-09-2023 | 1014750<br>0.0<br>1014750                                           |                                                                                  |              |                  |                  |
| SPO No. SPO Date O<br>Death Gratuity OR O<br>Death Gratuity OR O<br>DCRG Application Date Stratuity Amount<br>Witheld Gratuity<br>Net Gratuity                                                                                                    | nt Gratuity                                                    | 1014750<br>0.0<br>1014750                                           |                                                                                  |              |                  |                  |
| SPO No. SPO Date O Death Gratuity / Retireme SPO No.  SPO Date O Death Gratuity Retireme O DCRG Application Date Sratuity Amount Witheld Gratuity Net Gratuity amily Pension                                                                                                    | 02-09-2023           testirement Gratuity           02-09-2023 | <ul> <li>1014750</li> <li>0.0</li> <li>1014750</li> </ul>           |                                                                                  |              |                  |                  |
| GPO No. GPO Date O Death Gratuity / Retireme GPO No. GPO Date O Death Gratuity Ret Gratuity Ret Gratuity Net Gratuity amily Pension                                                                                                    | nt Gratuity                                                    | 1014750<br>0.0<br>1014750                                           | Enhanced Family Pe                                                               | nsion        |                  |                  |
| speath Gratuity/Retireme         spo No.         spo Date         oDeath Gratuity         Death Gratuity         oR         occRG Application Date         Gratuity Amount         Witheld Gratuity         Net Gratuity         amily Pension         Enhanced Family Pension Date                                                   | nt Gratuity                                                    | 1014750 0.0 1014750                                                 | Enhanced Family Pe<br>Amount                                                     | nsion        |                  | 30750            |
| arath Gratuity/Retireme<br>SPO No                                                                                                    | nt Gratuity                                                    | <ul> <li>1014750</li> <li>0.0</li> <li>1014750</li> </ul>           | Enhanced Family Pe<br>Amount<br>Family Pension Amo                               | nsion        |                  | 30750            |
| SPO No.       0         SPO Date       0         Death Gratuity       R         DCRG Application Date       Sratuity         Sratuity Amount       Mitheld Gratuity         Net Gratuity       Net Gratuity         amily Pension       Sinhanced Family Pension Date         Samily Pension Date       Sinhanced Family Pension Date | nt Gratuity                                                    | 1014750     0.0     1014750                                         | Enhanced Family Pe<br>Amount<br>Family Pension Amo                               | nsion        |                  | 30750<br>18450   |
| GPO No. GPO Date Gratuity/Retireme<br>GPO No. GPO Date Gratuity OR<br>Death Gratuity OR<br>DCRG Application Date<br>Gratuity Amount<br>Witheld Gratuity<br>Net Gratuity<br>Amily Pension<br>Enhanced Family Pension Date<br>Family Pension Date                                                                                       | nt Gratuity                                                    | 0.0<br>1014750<br>1014750                                           | Enhanced Family Pe<br>Amount<br>Family Pension Amo<br>culate                     | nsion        |                  | 30750<br>18450   |
| SPeath Gratuity/Retireme         SPO No.         GPO Date         ODeath Gratuity         OR         Death Gratuity         ORG Application Date         Gratuity Amount         Witheld Gratuity         Net Gratuity         amily Pension         Enhanced Family Pension Date         Family Pension Date                         | nt Gratuity                                                    | 1014750     0.0     1014750     Cal     cal     re and Forward To   | Enhanced Family Pe<br>Amount<br>Family Pension Amo<br>culate                     | nsion<br>unt |                  | 30750            |
| SPO No. SPO Date O<br>Death Gratuity OR O<br>Death Gratuity OR O<br>DCRG Application Date Stratuity Amount<br>Mitheld Gratuity<br>Net Gratuity<br>amily Pension Stratuity<br>Enhanced Family Pension Date Stratuity Pension Date                                                                                                    | nt Gratuity                                                    | 1014750     0.0     1014750     Cal     cal     cal     cal     cal | Enhanced Family Pe<br>Amount<br>Family Pension Amo<br>culate<br>Next Authority R | nsion<br>unt |                  | 30750<br>18450   |

©MahalT Version 1.0

## 3: DDO Level 2 Login >

DDO level 2 Login is used for Approve or Reject forwarded cases.

#### 3.1: Forwarded case

Path: Pension > Forwarded case >

Step 1: Select Name of Pensioner from Pensioner list, Select Basic details tab, Select Pay and Service details, Select Family Details, Select Recovery details, Select Checklist details, Select Pension Calculation details, Click on Approve and Forward to Next authority button

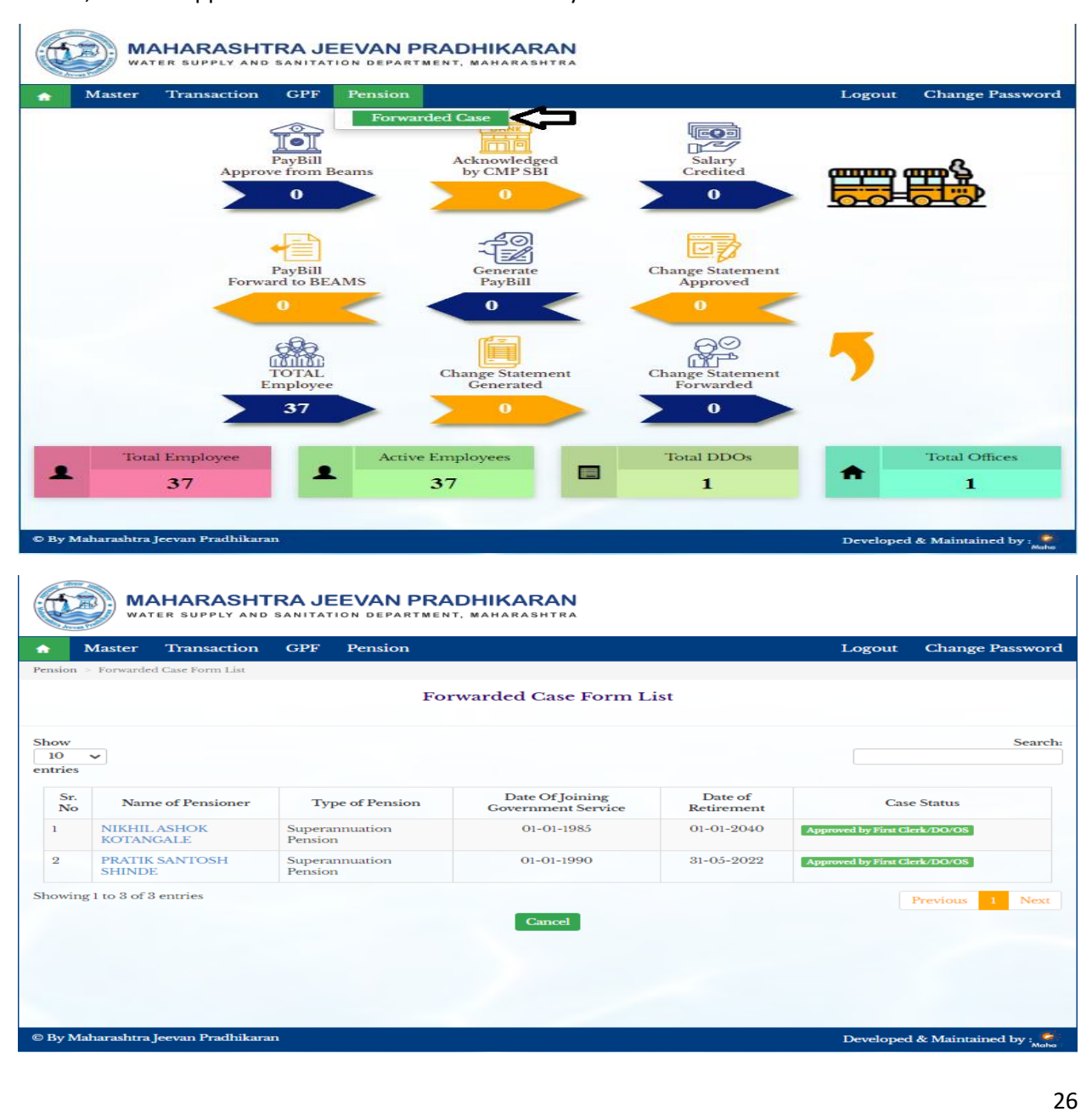

| Access to                                                                                                    |                                                                                                    |                                                                                   |                                                                                                    |                                                                                                    |                                                                                                   |                                                                                                    |
|----------------------------------------------------------------------------------------------------|----------------------------------------------------------------------------------------------------|-----------------------------------------------------------------------------------|----------------------------------------------------------------------------------------------------|----------------------------------------------------------------------------------------------------|---------------------------------------------------------------------------------------------------|----------------------------------------------------------------------------------------------------|
| Master Transactio                                                                                                    | on GPF Pension                                                                                                    |                                                                                   |                                                                                                    |                                                                                                    | Logout                                                                                            | Change Passw                                                                                                    |
| ision > Case Form                                                                                                    |                                                                                                    | Core From                                                                         | _                                                                                                    |                                                                                                    |                                                                                                   |                                                                                                    |
|                                                                                                    |                                                                                                    | Case Form                                                                         | n                                                                                                    |                                                                                                    |                                                                                                   |                                                                                                    |
| orm Details Basic Deta                                                                                                    | ils Pay and Service Details                                                                                                    | Family Details                                                                    | Recovery                                                                                                    | Checklist                                                                                            | Pension Calcula                                                                                   | ation                                                                                                    |
| orm Details                                                                                                    |                                                                                                    |                                                                                   |                                                                                                    |                                                                                                    |                                                                                                   |                                                                                                    |
| Transaction Type                                                                                                    | New                                                                                                    | - Pay (                                                                           | Commission *                                                                                                    | Seve                                                                                                 | enth Pay Commis                                                                                   | sion                                                                                                    |
| State Category                                                                                                    | Maharashtra                                                                                                    | - Class                                                                           | of Pension *                                                                                                    | Supe                                                                                                 | erannuation Pens                                                                                  | ion                                                                                                    |
| Sevaarth ID                                                                                                    |                                                                                                    | Pens                                                                              | ioner Type *                                                                                                    | Grou                                                                                                 | IP B                                                                                              |                                                                                                    |
| Current DDO Code of<br>Employee                                                                                                    | 54321_PCLK                                                                                                    | Appli                                                                             | cation Date 🔺                                                                                                    | 13-0                                                                                                 | 09-2023                                                                                           | -                                                                                                    |
| Do you want to commute?                                                                                                    | ● Yes ○ No<br>(Note: If you don't want to co                                                                                                    | ommute click "No")                                                                |                                                                                                    |                                                                                                    |                                                                                                   |                                                                                                    |
| Percentage of                                                                                                    | 40                                                                                                    | interesting (140)                                                                 |                                                                                                    |                                                                                                    |                                                                                                   |                                                                                                    |
| Commutation                                                                                                    | 40                                                                                                    |                                                                                   |                                                                                                    |                                                                                                    |                                                                                                   |                                                                                                    |
| ay Maharashtra Jeevan Pradhi<br>ic details >                                                                                                    | ikaran                                                                                                    |                                                                                   |                                                                                                    |                                                                                                    | Developed                                                                                         | & Maintained by                                                                                                    |
| ic details >           MAHARAS           WATER SUPPLY                                                                                                    | SHTRA JEEVAN PRA                                                                                                    | DHIKARAN<br>T. Maharashtra                                                        |                                                                                                    |                                                                                                    | Developed                                                                                         | & Maintained by                                                                                                    |
| Ay Maharashtra Jeevan Pradhi<br>ic details ><br>MAHARAS<br>WATER SUPPLY<br>Master Transacti<br>sion - Case Form                                                                                                    | KHTRA JEEVAN PRA<br>AND SANITATION DEPARTMEN<br>ON GPF Pension                                                                                                    | DHIKARAN<br>T. Maharashtra                                                        |                                                                                                    |                                                                                                    | Developed                                                                                         | & Maintained by<br>Change Pase                                                                                                    |
| An Andreas Andreas Andre<br>Andreas Andreas Andreas Andreas Andreas Andreas Andreas Andreas Andreas Andreas Andreas Andreas Andreas Andreas Andreas Andreas Andreas Andreas Andreas Andreas Andreas Andreas<br>Andreas Andreas Andreas Andreas Andreas Andreas Andreas Andreas Andreas Andreas Andreas Andreas Andreas Andreas Andreas Andre<br>Andreas Andreas Andreas Andreas Andreas Andreas Andreas Andreas Andreas Andreas Andreas Andreas Andreas Andreas<br>Andreas Andreas Andreas Andreas Andreas Andreas Andreas Andreas Andreas Andreas Andreas Andreas Andreas Andreas<br>Andreas Andreas | HTRA JEEVAN PRA                                                                                                    | DHIKARAN<br>T. MAHARASHTRA<br>Case Fort                                           | m                                                                                                    |                                                                                                    | Developed                                                                                         | & Maintained by                                                                                                    |
| Ay Maharashtra Jeevan Pradhi<br>ic details ><br>MAHARAS<br>WATER SUPPLY<br>Master Transacti<br>sion > Case Form                                                                                                    | ikaran<br>CHTRA JEEVAN PRA<br>AND SANITATION DEPARTMEN<br>Ion GPF Pension                                                                                                    | DHIKARAN<br>T. MAHARASHTRA<br>Case Form                                           | m<br>Recovery                                                                                                    | Checklist                                                                                            | Developed<br>Logout                                                                               | & Maintained by<br>Change Pase                                                                                                    |
| by Maharashtra Jeevan Pradhi<br>ic details ><br>MAHARAS<br>WATER SUPPLY<br>Master Transacti<br>sion > Case Form<br>orm Details Basic Deta                                                                                                    | ikaran<br>SHTRA JEEVAN PRA<br>AND SANITATION DEPARTMEN<br>ION GPF Pension                                                                                                    | DHIKARAN<br>T. MAHARASHTRA<br>Case Form<br>Family Details                         | m<br>Recovery                                                                                                    | Checklist                                                                                            | Developed<br>Logout                                                                               | & Maintained by<br>Change Pass                                                                                                    |
| ay Maharashtra Jeevan Pradhi<br>ic details ><br>MAHARAS<br>WATER SUPPLY<br>Master Transacti<br>sion > Case Form<br>orm Details Basic Details                                                                                                    | ikaran<br>SHTRA JEEVAN PRA<br>AND SANITATION DEPARTMEN<br>on GPF Pension                                                                                                    | DHIKARAN<br>T, MAHARASHTRA<br>Case Form<br>Family Details                         | m<br>Recovery                                                                                                    | Checklist                                                                                            | Developed<br>Logout                                                                               | & Maintained by<br>Change Pass                                                                                                    |
| Ay Maharashtra Jeevan Pradhi<br>ic details ><br>MAHARAS<br>WATER SUPPLY<br>Master Transacti<br>sion > Case Form<br>form Details Basic Details<br>Pensioner Details                                                                                                    | ikaran<br>CHTRA JEEVAN PRA<br>AND SANITATION DEPARTMEN<br>on GPF Pension<br>iils Pay and Service Details                                                                                                    | DHIKARAN<br>T. MAHARASHTRA<br>Case Fort<br>Family Details                         | m<br>Recovery                                                                                                    | Checklist                                                                                            | Developed<br>Logout<br>Pension Calcu                                                              | & Maintained by<br>Change Pass<br>Jation                                                                                                    |
| Ay Maharashtra Jeevan Pradhi<br>ic details ><br>MAHARAS<br>WATER SUPPLY<br>Master Transacti<br>sion > Case Form<br>orm Details Basic Details<br>Pensioner Details<br>Name *<br>Gender                                                                                                    | SHTRA JEEVAN PRA         AND SANITATION DEPARTMEN         on       GPF         Pay and Service Details         NIKHIL ASHOK KOT            • Male $\bigcirc$ Female $\bigcirc$ T                                                                                                    | DHIKARAN<br>T, MAHARASHTRA<br>Case Form<br>Family Details<br>ANGALE<br>ransgender | m<br>Recovery<br>Name (in Ma<br>Height                                                                                                    | Checklist<br>arathi)                                                                                 | Developed<br>Logout<br>Pension Calcu<br>লিজিং                                                     | & Maintained by<br>Change Pass<br>Jation<br>ব अয়ীক কীরশাল<br>Feet [0] inches                                                               |
| Ay Maharashtra Jeevan Pradhi<br>ic details ><br>MAHARAS<br>WATER SUPPLY<br>Master Transacti<br>sion = Case Form<br>orm Details Basic Details<br>Pensioner Details<br>Name *<br>Gender<br>Date of Birth *                                                                                                    | ikaran<br>CHTRA JEEVAN PRA<br>AND SANITATION DEPARTMEN<br>ON GPF Pension<br>ills Pay and Service Details<br>NIKHIL ASHOK KOT<br>Male O Female O T<br>01-01-1960                                                                                                    | DHIKARAN<br>T. MAHARASHTRA<br>Case Form<br>Family Details<br>ANGALE<br>ransgender | m<br>Recovery<br>Name (in Ma<br>Height<br>Date Of Join                                                                                                    | Checklist<br>arathi)                                                                                 | Developed<br>Logout<br>Pension Calcu<br>লিজিং<br>০া গ                                             | & Maintained by<br>Change Pass<br>Jation<br>त अशोक कोतन्गले<br>Feet o inches<br>01-1985                                                     |
| Ay Maharashtra Jeevan Pradhi<br>Sic details ><br>MAHARAS<br>WATER SUPPLY<br>Master Transacti<br>Ision > Case Form<br>orm Details Basic Details<br>Pensioner Details<br>Name *<br>Gender<br>Date of Birth *<br>Date of Retirement *                                                                                                    | ikaran<br>CHTRA JEEVAN PRA<br>AND SANITATION DEPARTMEN<br>IN GPF Pension<br>IIIS Pay and Service Details<br>NIKHIL ASHOK KOT<br>© Male O Female O T<br>01-01-1960<br>01-01-2040                                                                                                    | DHIKARAN<br>T. MAHARASHTRA<br>Case Form<br>Family Details<br>ANGALE<br>ransgender | m<br>Recovery<br>Name (in Ma<br>Height<br>Date Of Join<br>Service *<br>Date of Next                                                                                          | Checklist<br>arathi)<br>ing Governme<br>t Birth Dav                                                  | Developed<br>Logout<br>Pension Calcu<br>int<br>0 1-0<br>dd-r                                      | & Maintained by<br>Change Pass<br>Jation<br>त अशोक कोतगले<br>Feet o inches<br>D1-1985                                                       |
| Ay Maharashtra Jeevan Pradhi<br>Sic details ><br>MAHARAS<br>WATER SUPPLY<br>Master Transacti<br>Ision > Case Form<br>Orm Details Basic Details<br>Pensioner Details<br>Name *<br>Gender<br>Date of Birth *<br>Date of Retirement *<br>Pension Commencement D                                                                                                    | ikaran         SHTRA JEEVAN PRA         AND SANITATION DEPARTMEN         on       GPF         Pay and Service Details         NIKHIL ASHOK KOT            • Male ○ Female ○ T         01-01-1960         01-01-2040         vate       *         • 20-01-2040                                                                                                    | DHIKARAN<br>T, MAHARASHTRA<br>Case Form<br>Family Details<br>ANGALE<br>ransgender | m<br>Recovery<br>Name (in Ma<br>Height<br>Date Of Join<br>Service *<br>Date of Next<br>EFP upto 7 y                                                                          | Checklist<br>arathi)<br>ing Governme<br>t Birth Day<br>zears?                                        | Developed<br>Logout<br>Pension Calcu<br>fritan<br>0 1-0<br>dd-r<br>@ Yes                          | & Maintained by<br>Change Pass<br>ilation<br>ব ওয়ীক কীরন্দলি<br>Feet [0] inches<br>01-1985<br>nm-yyyy<br>© No                              |
| By Maharashtra Jeevan Pradhi<br>Sic details ><br>MAHARAS<br>WATER SUPPLY<br>Master Transacti<br>asion > Case Form<br>Orm Details Basic Details<br>Pensioner Details<br>Name *<br>Gender<br>Date of Birth *<br>Pate of Retirement *<br>Pension Commencement D<br>Date of Death                                                                                                    | ikaran CHTRA JEEVAN PRA AND SANITATION DEPARTMEN ON GPF Pension  ills Pay and Service Details  NIKHIL ASHOK KOT  Male O Female O T 01-01-1960 01-01-2040 01-01-2040 dd-mm-yyyy                                                                                                    | DHIKARAN<br>T. MAHARASHTRA<br>Case Form<br>Family Details<br>ANGALE<br>ransgender | m<br>Recovery<br>Name (in Ma<br>Height<br>Date Of Join<br>Service *<br>Date of Next<br>EFP upto 7 y<br>Designation                                                           | Checklist<br>arathi)<br>ing Governme<br>t Birth Day<br>years?                                        | Developed<br>Logout<br>Pension Calcu<br>লা তা-c<br>dd-r<br>e Yes                                  | & Maintained by<br>Change Pass<br>Jation<br>ব अशोक कोतन्गले<br>Feet o inches<br>J1-1985<br>nm-yyyy<br>ে No<br>DIVISIONAL                    |
| By Maharashtra Jeevan Pradhi<br>Sic details ><br>MAHARAS<br>WATER SUPPLY<br>Master Transacti<br>Ision > Case Form<br>orm Details Basic Details<br>Pensioner Details<br>Name *<br>Gender<br>Date of Birth *<br>Date of Retirement *<br>Pension Commencement D<br>Date of Death<br>Date of Confirmation                                                                                                    | AND SANITATION DEPARTMEN<br>AND SANITATION DEPARTMEN<br>ON GPF Pension<br>IIIS Pay and Service Details<br>NIKHIL ASHOK KOT<br>© Male O Female O T<br>01-01-1960<br>01-01-2040<br>vate * 02-01-2040<br>dd-mm-yyyy<br>dd-mm-yyyy                                                                                                    | DHIKARAN<br>T. MAHARASHTRA<br>Case Form<br>Family Details                         | m<br>Recovery<br>Name (in Ma<br>Height<br>Date of Join<br>Service *<br>Date of Next<br>EFP upto 7 y<br>Designation<br>Religion *                                             | Checklist<br>arathi)<br>ing Governme<br>t Birth Day<br>years?<br>*                                   | Developed<br>Logout<br>Pension Calcu<br>লা তা-co<br>dd-rr<br>@ Yes<br>SUB<br>HIND                 | & Maintained by Change Pass Ulation ব अश्रोक कोतनाले Feet [0] inches D1-1985 nm-yyyy No No DIVISIONAL UU                                    |
| By Maharashtra Jeevan Pradhi<br>Sic details ><br>MAHARAS<br>WATER SUPPLY<br>Master Transacti<br>Ision > Case Form<br>Orm Details Basic Details<br>Pensioner Details<br>Name *<br>Gender<br>Date of Birth *<br>Pension Commencement D<br>Date of Confirmation<br>UID No.                                                                                                    | ikaran         SHTRA JEEVAN PRA         AND SANITATION DEPARTMEN         on       GPF         Pay and Service Details         ills       Pay and Service Details         NIKHIL ASHOK KOT            • Male ○ Female ○ T         01-01-1960         01-01-2040         dd-mm-yyyy         dd-mm-yyyy                                                                                                    | DHIKARAN<br>T. MAHARASHTRA<br>Case Form<br>Family Details                         | Mame (in Ma<br>Height<br>Date of Join<br>Service *<br>Date of Next<br>EFP upto 7 y<br>Designation<br>Religion *<br>EID No.                                                   | Checklist<br>arathi)<br>ing Governme<br>t Birth Day<br>/ears?                                        | Developed<br>Logout<br>Pension Calcu<br>fritter<br>of<br>dd-r<br>o yes<br>SUB<br>HIND             | & Maintained by Change Pass Ilation ব अशोक कोतनाले Feet o inchess Il-1985 nm-yyyy No DIVISIONAL IU                                          |
| Asy Maharashtra Jeevan Pradhi<br>Sic details ><br>MAHARAS<br>WATER SUPPLY<br>Master Transacti<br>Ision > Case Form<br>Orm Details Basic Details<br>Densioner Details<br>Name *<br>Gender<br>Date of Birth *<br>Date of Retirement *<br>Pension Commencement D<br>Date of Death<br>Date of Confirmation<br>UID No.<br>PAN No.                                                                                                    | SHTRA JEEVAN PRA         AND SANITATION DEPARTMEN         on       GPF         Pay and Service Details         NIKHIL ASHOK KOT            • Male ○ Female ○ T         01-01-1960         01-01-2040         dd-mm-yyyy                                                                                                    | DHIKARAN<br>T, MAHARASHTRA<br>Case Form<br>Family Details                         | m<br>Recovery<br>Name (in Ma<br>Height<br>Date Of Join<br>Service *<br>Date of Next<br>EFP upto 7 y<br>Designation<br>Religion *<br>EID No.<br>Personal Ide                  | Checklist<br>arathi)<br>ing Governme<br>t Birth Day<br>rears?<br>*                                   | Developed<br>Logout<br>Pension Calcu<br>frittee<br>o i<br>dd-r<br>e Yes<br>SUB<br>HIND            | & Maintained by<br>Change Past<br>Jation<br>ব अशोक कोतनाले<br>Feet o inches<br>D1-1985<br>D1-1985<br>D1-1985<br>D1-1985<br>DUVISIONAL<br>DU |
| Sic details ><br>Sic details ><br>MAHARAS<br>WATER SUPPLY<br>Master Transacti<br>sion > Case Form<br>orm Details<br>Basic Deta<br>Pensioner Details<br>Name *<br>Gender<br>Date of Birth *<br>Date of Retirement *<br>Pension Commencement D<br>Date of Death<br>Date of Confirmation<br>UID No.<br>PAN No.<br>Blood Group                                                                                                    | AND SANITATION DEPARTMEN<br>AND SANITATION DEPARTMEN<br>AND SANITATION DEPARTMENT<br>AND SANITATION DEPARTMENT<br>AND SANIT | DHIKARAN<br>T. MAHARASHTRA<br>Case Form<br>Family Details                         | m<br>Recovery<br>Name (in Ma<br>Height<br>Date Of Join<br>Service *<br>Date of Next<br>EFP upto 7 y<br>Designation<br>Religion *<br>EID No.<br>Personal Ide<br>Special Illne | Checklist<br>arathi)<br>ing Governme<br>t Birth Day<br>rears?<br>*<br>entification man<br>ss if Any? | Developed<br>Logout<br>Pension Calcu<br>Pension Calcu<br>int 01-0<br>dd-r<br>e Yes<br>SUB<br>HIND | & Maintained by<br>Change Pass<br>Jation<br>ব সম্যাক কারন্দলৈ<br>Feet o inches<br>D1-1985<br>nm-yyyy<br>ে No<br>DIVISIONAL<br>U             |

| Admin Department *                                                                                    | MAHARASHTRA JEEVAN     | Ŧ                                        | Field Department *                                                                     | NAGPUR DIV.                                                |
|----------------------------------------------------------------------------------------------------|------------------------|------------------------------------------|----------------------------------------------------------------------------------------|------------------------------------------------------------|
| Address Building *                                                                                    | nagpur                 |                                          | Landline Number                                                                        | 0                                                          |
| Address Street                                                                                        |                        |                                          | Mobile Number                                                                          | 0                                                          |
| Locality                                                                                              |                        |                                          | Pin Code *                                                                             | 445566                                                     |
| State                                                                                                 | MAHARASHTRA            | *                                        | Town/City/District                                                                     | PUNE                                                       |
| Email Id                                                                                              |                        |                                          | , <b>,</b>                                                                             |                                                            |
| lesidence Address                                                                                     |                        |                                          |                                                                                        |                                                            |
| Address *                                                                                             | kotangale              |                                          |                                                                                        |                                                            |
| State *                                                                                               | MAHARASHTRA            | *                                        | Town/City/District *                                                                   | SOLAPUR                                                    |
| Pin Code *                                                                                            | 445566                 |                                          | Landline Number                                                                        | 0                                                          |
| 1obile Number                                                                                         | 0                      |                                          | Email Id                                                                               |                                                            |
| esidence Address a                                                                                    | fter Retirement        |                                          |                                                                                        |                                                            |
| s address after retiremen                                                                             | it is same as above? 🗆 |                                          |                                                                                        |                                                            |
| Address *                                                                                             | kotangale              |                                          |                                                                                        |                                                            |
| State                                                                                                 | MAHARASHTRA            | Ŧ                                        | Town/City/District                                                                     | SOLAPUR                                                    |
| Pin Code                                                                                              | 445566                 |                                          | Landline Number                                                                        | 0                                                          |
| 1obile Number                                                                                         | 0                      |                                          | Email Id                                                                               |                                                            |
| Bank *                                                                                                | Bank of Maharashtra    | *                                        | Branch *                                                                               | MOHOL(1878)                                                |
| FSC Code                                                                                              | MAHB0001878            |                                          | Bank Address 🏾 *                                                                       | 555556461616                                               |
|                                                                                                    |                        |                                          |                                                                                        |                                                            |
| Account No *                                                                                          | 484448484894           |                                          |                                                                                        |                                                            |
| Account No *<br>Photo/Signature                                                                       | 484448484894           | No                                       | ote: Photo and Signa                                                                   | ature Should be In JPEG Format or                          |
| Account No *<br>Photo/Signature<br>Photo                                                              | 484448484894           | No                                       | ote: Photo and Signa                                                                   | ature Should be In JPEG Format or<br>Photo                 |
| Account No *<br>Photo/Signature<br>Photo<br>File Description                                          | 4844484894             | No<br>Attach                             | ote: Photo and Signa                                                                   | ature Should be In JPEG Format or<br>Photo                 |
| Account No *<br>Photo/Signature<br>Photo<br>File Description                                          | 4844484894             | No<br>Attach                             | ote: Photo and Signa<br>File<br>e File No file chosen                                  | Photo                                                      |
| Account No *<br>Photo/Signature<br>Photo<br>File Description<br>ffff                                  | 4844484894             | No<br>Attach                             | ote: Photo and Signa<br>File<br>e File No file chosen                                  | Photo                                                      |
| Account No *<br>Photo/Signature<br>Photo<br>File Description<br>ffff<br>Signature<br>File Description | 4844484894             | Attach<br>Choos                          | File<br>File                                                                           | Photo                                                      |
| Account No * Photo/Signature Photo File Description ffff Signature File Description                   | 4844484894             | Attach<br>Choos<br>Attach                | ote: Photo and Signa<br>File<br>e File No file chosen<br>File                          | Photo                                                      |
| Account No * Photo/Signature Photo File Description ffff Signature File Description fgff              | 4844484894             | No<br>Attach<br>Choos<br>Attach          | ote: Photo and Signa<br>File<br>e File No file chosen<br>File<br>e File No file chosen | Photo                                                      |
| Account No * Photo/Signature Photo File Description ffff Signature File Description fgff              | 4844484894             | Attach<br>Choos<br>Attach<br>Choos       | File<br>File<br>No file chosen                                                         | Photo                                                      |
| Account No * Photo/Signature Photo File Description ffff Signature File Description fgff              | 4844484894             | No<br>Attach<br>Choos<br>Attach<br>Choos | File<br>File<br>e File No file chosen<br>File<br>e File No file chosen                 | Photo                                                      |
| hoto/Signature Photo File Description ffff Signature File Description fgff y Maharashtra Jecvan Pradi | 4844484894             | No<br>Attach<br>Choos<br>Attach<br>Choos | File<br>File<br>No file chosen                                                         | Photo<br>Photo<br>Signature<br>Developed & Maintained by : |

<sup>©</sup>MahalT Version 1.0

## Pay and Service Details >

|                                                                                                    | on GPF Pension                                                                                                    |                                                                                                    |                               |                                                                                                    | Logout Change I                                                                                                    | Pass     |
|----------------------------------------------------------------------------------------------------|----------------------------------------------------------------------------------------------------|----------------------------------------------------------------------------------------------------|-------------------------------|----------------------------------------------------------------------------------------------------|----------------------------------------------------------------------------------------------------|----------|
| on > Case Form                                                                                                    |                                                                                                    |                                                                                                    |                               |                                                                                                    |                                                                                                    |          |
|                                                                                                    |                                                                                                    | Case                                                                                                    | Form                          |                                                                                                    |                                                                                                    |          |
| m Details Basic Detai                                                                                                    | Pay and Service D                                                                                                    | etails Family                                                                                                    | Details R                     | lecovery Checklist Pe                                                                                                    | nsion Calculation                                                                                                    |          |
| y Details                                                                                                    |                                                                                                    |                                                                                                    |                               |                                                                                                    |                                                                                                    |          |
|                                                                                                    |                                                                                                    |                                                                                                    | Crede Dev                     |                                                                                                    |                                                                                                    |          |
| y Scale/Pay Band                                                                                                    | 55100-175100,8_19                                                                                                    |                                                                                                    | Grade Pay                     |                                                                                                    |                                                                                                    | 0        |
| evisional Contuity Paid 2                                                                                                    |                                                                                                    | 0.0                                                                                                    | America t                     |                                                                                                    |                                                                                                    | 0.       |
| der No                                                                                                    |                                                                                                    |                                                                                                    | Order Dat                     |                                                                                                    | dd-mm-u                                                                                                    |          |
| uchos No                                                                                                    |                                                                                                    |                                                                                                    | Veuches D                     |                                                                                                    | dd-mm-yy                                                                                                    |          |
| acher No.                                                                                                    |                                                                                                    |                                                                                                    | voucher D                     | ate                                                                                                    | du-min-yy                                                                                                    | yyyı     |
| n-Qualifying Servic                                                                                                    | es(Considered For                                                                                                    | Calculation)                                                                                                    |                               |                                                                                                    |                                                                                                    |          |
|                                                                                                    |                                                                                                    |                                                                                                    |                               |                                                                                                    |                                                                                                    |          |
| Add Row                                                                                                    | 1                                                                                                    |                                                                                                    |                               | 1                                                                                                    |                                                                                                    |          |
|                                                                                                    |                                                                                                    |                                                                                                    |                               | Demonstration (                                                                                                    | Delete                                                                                                    |          |
| Type of Break *                                                                                                    | With Effective From<br>Date *                                                                                                    | To Da                                                                                                    | te *                          | Remarks                                                                                                    | Delete                                                                                                    |          |
| Type of Break * Non-qualitying * ualifying Service 66 (                                                                                                    | With Effective From<br>Date *<br>01-01-1991                                                                                                    | To Da                                                                                                    | te *                          | (01-Jan-1991 To 01-Jan-19                                                                                                    |                                                                                                    | •        |
| Type of Break * Non-qualitying * ualifying Service 66 (                                                                                                    | Six Monthly) 33*2                                                                                                    | To Da                                                                                                    | s                             | (01-Jan-1991 To 01-Jan-19                                                                                                    |                                                                                                    | <b>A</b> |
| Type of Break * Non-qualitying * ualifying Service 66 ( erage Pay Calculate om Date 01-07-2022 C                                                                                                    | With Effective From<br>Date *<br>01-01-1991                                                                                                    | To Da                                                                                                    | te *                          | (01-)an-1991 To 01-)an-19                                                                                                    |                                                                                                    | •        |
| Type of Break * Non-qualitying * ualifying Service 66 ( erage Pay Calculate om Date 01-07-2022 C Sr No.                                                                                                    | With Effective From<br>Date *<br>01-01-1991                                                                                                    | Calculation)                                                                                                    | To Date<br>30-04<br>ay Band * | (01-Jan-1991 To 01-Jan-19                                                                                                    | Total                                                                                                    | •        |
| Type of Break * Non-qualitying  ualifying Service 66 ( erage Pay Calculate om Date 01-07-2022 C Sr No. 1                                                                                                    | With Effective From<br>Date *<br>01-01-1991                                                                                                    | Calculation)                                                                                                    | To Date<br>30-04              | (01-Jan-1991 To 01-Jan-19<br>-2023 DP/GP *                                                                                                    | Total           61500.0                                                                                                    | 4        |
| Type of Break * Non-qualitying   ualifying Service 66 ( erage Pay Calculate om Date 01-07-2022 C Sr No. 1 2                                                                                                    | With Effective From<br>Date *           01-01-1991           Six Monthly) 33*2           or(Considered For Considered For Considered                                                                                                    | al Control Control Con                                                                                                    | To Date<br>30-04<br>ay Band * | Image: residue in the second second secon                  | Total<br>61500.0                                                                                                    |          |
| Type of Break *                                                                                                    | With Effective From<br>Date *<br>01-01-1991                                                                                                    | alculation)                                                                                                    | To Date<br>30-04<br>ay Band * | E-2023 □<br>DP/GP *<br>0.0<br>0.0                                                                                                    | Total           61500.0           61500.0           61500.0                                                                                                    | A        |
| Type of Break *                                                                                                    | With Effective From<br>Date *<br>01-01-1991                                                                                                    | To Da           01-01-199           a           b           calculation)           b           calculation)           calculation)           calculation)           calculation)           calculation)           calculation)           calculation)           calculation)           calculation)           calculation)           calculation)           calculation)                                                                                                    | To Date<br>30-04<br>ay Band * | Control Control Contro | Total           61500.0           61500.0           61500.0           61500.0           61500.0                                                                                                    |          |
| Type of Break *                                                                                                    | With Effective From<br>Date *<br>01-01-1991<br>Six Monthly) 13+2<br>or(Considered For Considered For Considered For Considered For Considered For Considered For Construction Construction Constructico Construction Construction Construction Construction    | Calculation)                                                                                                    | To Date<br>30-04<br>ay Band * | E C C C C C C C C C C C C C C C C C C C                                                                                                    | Total<br>61500.0<br>61500.0<br>61500.0<br>61500.0                                                                                                    |          |
| Type of Break * Non-qualitying * ualifying Service 66 ( erage Pay Calculato om Date 01-07-2022 C Sr No. 1 1 2 3 4 5 6 7                                                                                                    | With Effective From<br>Date *<br>01-01-1991<br>Six Monthly) 33*2<br>Or(Considered For Considered For Considered For Considered For Considered For Considered For Considered For Considered For Considered For Construct and the second second     | Calculation)                                                                                                    | To Date<br>30-04              | Image: constraints         (01-Jan-1991 To 01-Jan-19         Image: constraints         Image: constraints                                                                                                    | Total<br>61500.0<br>61500.0<br>61500.0<br>61500.0<br>61500.0                                                                                                    | •        |
| Type of Break *                                                                                                    | With Effective From<br>Date *<br>01-01-1991<br>(Six Monthly) 33*2<br>(Six Monthly) 33*2<br>(O1-07-2022 (O)<br>01-08-2022 (O)<br>01-09-2022 (O)<br>01-10-2022 (O)<br>01-11-2022 (O)<br>01-12-2022 (O)<br>01-01-2023 (O)<br>01-02-2023 (O)                                                                                                    | To Da         01-01-199         01-01-199         a         b         a         b         b         b         calculation)         b         calculation)         calculation)                                                                                                    | To Date<br>30-04<br>ay Band * | Image: constraints         (01-Jan-1991 To 01-Jan-19         Image: constraints         Image: constraints                                                                                                    | Total           61500.0           61500.0           61500.0           61500.0           61500.0           61500.0           61500.0           61500.0           61500.0           61500.0           61500.0           61500.0           61500.0           61500.0           61500.0           61500.0                                                                         | •        |
| Type of Break *         Non-qualitying         walifying Service         eerage Pay Calculate         om Date         01-07-2022         Sr No.         1         2         3         4         5         6         7         8         9                                              | With Effective From<br>Date *<br>01-01-1991<br>(Six Monthly) 33*2<br>(Six Monthly) 33*2<br>(Considered For Considered For Considered For Considered For Considered For Considered For Construct of the second second  | To Da           01-01-199           a           b           calculation)           b           calculation)           calculation           calculation                                                                                                    | To Date<br>30-04<br>ay Band * | Image: constraints         (01-Jan-1991 To 01-Jan-19         Image: constraints         Image: constraints                                                                                                    | Total           61500.0           61500.0           61500.0           61500.0           61500.0           61500.0           61500.0           61500.0           61500.0           61500.0           61500.0           61500.0           61500.0           61500.0           61500.0           61500.0                                                                         |          |
| Type of Break *           Non-qualitying *           ualifying Service           eerage Pay Calculate           om Date           01-07-2022           Sr No.           1           2           3           4           5           6           7           8           9           10 | With Effective From<br>Date *<br>01-01-1991<br>(Six Monthly) 33*2<br>(Six Monthly) 33*2<br>(On-07-2022 (On-07-2022 (On-07-2022 (On-07-2022 (On-07-2022 (On-07-2022 (On-07-2023 (On-07-2023 (On-07-202)))))))))))))))))))))))))))))))))                                                                                                    | To Date         01-01-199         01-01-199         calculation)         calculation         calculation <t< td=""><td>To Date<br/>30-04<br/>ay Band *</td><td>Image: Constraints         Image: Constraints         I</td><td>Total           61500.0           61500.0           61500.0           61500.0           61500.0           61500.0           61500.0           61500.0           61500.0           61500.0           61500.0           61500.0           61500.0           61500.0           61500.0           61500.0           61500.0           61500.0           61500.0           61500.0</td><td>•</td></t<> | To Date<br>30-04<br>ay Band * | Image: Constraints         Image: Constraints         I                                                                                                    | Total           61500.0           61500.0           61500.0           61500.0           61500.0           61500.0           61500.0           61500.0           61500.0           61500.0           61500.0           61500.0           61500.0           61500.0           61500.0           61500.0           61500.0           61500.0           61500.0           61500.0 | •        |
| Type of Break *           Non-qualitying *           ualifying Service           erage Pay Calculate           om Date           01-07-2022           Sr No.           1           2           3           4           5           6           7           8           9           10  | With Effective From<br>Date *<br>01-01-1991 0<br>(Six Monthly) 33*2<br>(Six Monthly) 33*2<br>(Considered For Considered For Considered For Considered For Considered For Considered For Construct on the second second secon | To Date           01-01-199           01-01-199           a           b           a           b           b           b           b           calculation)           b           calculation)           calculation           calculation           <                                                                                                    | To Date<br>30-04<br>ay Band * | Image: constraints         (01-Jan-1991 To 01-Jan-19         Image: constraints         Image: constraints                                                                                                    | Total           61500.0           61500.0           61500.0           61500.0           61500.0           61500.0           61500.0           61500.0           61500.0           61500.0           61500.0           61500.0           61500.0           61500.0           61500.0           61500.0           61500.0           61500.0           61500.0                   |          |

## Family Details >

| Master                                          | Transacti                                 | on GPF                    | Pension       |        |                |                                     |                              | Logout          | Change | Passw |
|-------------------------------------------------|-------------------------------------------|---------------------------|---------------|--------|----------------|-------------------------------------|------------------------------|-----------------|--------|-------|
|                                                 |                                           |                           |               |        | Case Form      |                                     |                              |                 |        |       |
| m Details                                       | Basic Deta                                | ls Pay a                  | nd Service De | etails | Family Details | Recovery                            | Checklist                    | Pension Calcula | ation  |       |
| ominee De                                       | tails                                     |                           |               |        |                |                                     |                              |                 |        |       |
| Add Row                                         | able ? 🔹                                  | Yes O No                  |               |        |                |                                     |                              |                 |        |       |
| Add Row<br>ominee Avail<br>Nomin                | able ? 💌                                  | Yes O No<br>Relat         | ion *         | Pe     | ercentage *    | Physi<br>Handicappe<br>Challa       | cally<br>d/Mentally<br>inged | Date of Birt    | th *   |       |
| Add Row<br>ominee Avail<br>Nomin<br>Vanita Nikh | able ? (*)<br>1 <b>ee *</b><br>1il Kontan | Yes O No<br>Relat         | ion *         | Pe     | ercentage *    | Physi<br>Handicappe<br>Challa<br>No | cally<br>d/Mentally<br>nged  | Date of Birt    | th *   |       |
| Add Row<br>ominee Avail<br>Nomin<br>Vanita Nikh | able ? (®)                                | Yes O No<br>Relat<br>Wife | :ion *        | Pe     | ercentage *    | Physi<br>Handicappe<br>Challa       | cally<br>d/Mentally<br>nged  | Date of Birt    | th *   |       |
| Add Row<br>ominee Avail<br>Nomin<br>Vanita Nikh | able ? (*)<br>iee *<br>iil Kontan         | Yes O No<br>Relat<br>Wife | :ion *        | Pe     | ercentage *    | Physi<br>Handicappe<br>Challa<br>No | cally<br>d/Mentally<br>inged | Date of Birt    | :h *   |       |

## Recovery >

| and a Case Dam                |                           | GPF Pe                | nsion                |                                                                                                    |                           |                          | Logout                  | Change Passw |
|-------------------------------|---------------------------|-----------------------|----------------------|----------------------------------------------------------------------------------------------------|---------------------------|--------------------------|-------------------------|--------------|
| on > Case For                 | n                         |                       |                      | Case Form                                                                                                    | 1                         |                          |                         |              |
| m Details                     | Basic Details             | Pay and Se            | rvice Details        | Family Details                                                                                                    | Recovery                  | Checklist                | Pension Calcula         | tion         |
| ems                           |                           | 1 10, 010 00          |                      | Amo                                                                                                    | unt (in Rs.)              | Chickhist                |                         |              |
| alance of Adv                 | vance ? O Y               | es 🖲 No               |                      |                                                                                                    |                           |                          |                         |              |
|                               |                           |                       |                      |                                                                                                    |                           |                          |                         |              |
| Add Row                       |                           |                       |                      |                                                                                                    |                           |                          |                         |              |
| Recovery  <br>Pension/Gr<br>? | From Type<br>atuity Recov | of Sanction<br>Yery * | From To<br>Date Date | e Installment<br>Amount *                                                                                                    | Total<br>Installment<br>* | Paid<br>Installment<br>* | Paid<br>Amount Sta<br>* | tus Delete   |
|                               |                           |                       |                      |                                                                                                    | 1                         |                          | 11                      |              |
|                               |                           |                       |                      |                                                                                                    |                           |                          |                         |              |
|                               |                           |                       |                      |                                                                                                    |                           |                          |                         | Þ            |
|                               |                           |                       |                      | Previous                                                                                                    | last                      |                          |                         |              |
|                               |                           |                       |                      | The second second secon |                           |                          |                         |              |
|                               |                           |                       |                      |                                                                                                    |                           |                          |                         |              |

© MahalT Version 1.0

## Checklist >

|                                        | ransaction   | GPF       | Pension            |                |      |       |           | Logout        | Change Passwo   |
|----------------------------------------|--------------|-----------|--------------------|----------------|------|-------|-----------|---------------|-----------------|
| nsion > Case Form                      |              |           |                    | Case Fer       |      |       |           |               |                 |
|                                        |              |           |                    | Case For       | m    |       |           |               |                 |
| orm Details Ba                         | asic Details | Pay an    | d Service Details  | Family Details | Reco | very  | Checklist | Pension Calcu | lation          |
| Government Accor                       | modation     |           | 🔿 Yes 🖲 No         |                |      |       |           |               |                 |
| NOC Obtained ?                         |              |           | 🔾 Yes 🖲 No         |                |      |       |           |               |                 |
|                                        |              |           |                    |                |      |       |           |               |                 |
| Certificate Det                        | alls         |           |                    |                |      |       |           |               |                 |
| Certificate                            |              | ●NO DE    | ONO DUES           |                |      |       |           |               |                 |
| Issuing Authority                      |              |           |                    |                |      |       |           |               |                 |
| Duration                               |              | From Da   | te                 |                |      | To Da | te        |               |                 |
| Duration                               |              | dd-mn     | n-уууу             |                | •    | dd-i  | mm-yyyy   |               | Ö               |
| Certificates                           |              |           |                    |                |      |       |           |               |                 |
|                                        | Documents    | (Upload F | Format in PDF with | Max 2MB Size)  |      |       |           |               | Add Certificate |
| Upload Required                        |              |           |                    |                |      |       |           |               |                 |
| Upload Required                        |              |           |                    |                |      |       |           |               | Delete          |
| Upload Required<br>File<br>Description |              |           |                    | File           |      |       |           |               | Delete          |
| Upload Required<br>File<br>Description |              |           |                    | File           |      |       |           |               | Delete          |

### Pension Calculation >

| Master Transaction          | GPF     | Pension            |            |                              |           | Logout        | Change Passwo      |
|-----------------------------|---------|--------------------|------------|------------------------------|-----------|---------------|--------------------|
| ion > Case Form             |         |                    |            | _                            |           |               |                    |
| Т                           | 1       |                    | Case       | Form                         | 16        |               |                    |
| orm Details Basic Details   | Pay a   | nd Service Details | Family D   | etails Recovery              | Checklist | Pension Calc  | ulation            |
| ommuted Value of Per        | ision   |                    |            |                              |           |               |                    |
|                             |         |                    |            |                              |           |               |                    |
| VP Rate                     |         | 09-10-2023         |            | 4.611                        |           |               |                    |
| PO No. *                    |         | 00 10 2020         |            |                              |           |               |                    |
| PO Date *                   |         | 09-10-2023         |            |                              |           |               |                    |
| Commuted Monthly Pension a  | mount   |                    |            | 12300.0                      |           |               |                    |
| Commuted Value of Pension   |         |                    |            | 680584.0                     |           |               |                    |
| ension                      |         |                    |            |                              |           |               |                    |
| PO No                       |         |                    |            |                              |           |               |                    |
| PO Date *                   |         | 13-09-2023         |            |                              |           |               |                    |
| otal Pension Amount         |         |                    | 307        | 50.0                         |           |               |                    |
| educed Pension Amount =     |         | Total Pension Amo  | unt        | Minus                        |           | Commuted Mont | hly Pension amount |
| 18                          | 450.0   |                    | 307        | 50.0                         |           |               | 12300.0            |
| PO Date                     | 09-10-2 | 2023               |            |                              |           |               |                    |
| SPO Date                    | 09-10-2 | 2023               |            |                              |           |               |                    |
| Death Gratuity              | Retirem | ent Gratuity       |            |                              |           |               |                    |
|                             |         |                    |            |                              |           |               |                    |
|                             |         |                    | -          |                              |           |               |                    |
| OCRG Application Date       | 09      | -10-2023           |            |                              |           |               |                    |
| Gratuity Amount             |         |                    | 1014750.0  |                              |           |               |                    |
| Witheld Gratuity            |         |                    | 0.0        |                              |           |               |                    |
| let Gratuity                |         |                    | 1014750.0  |                              |           |               |                    |
|                             |         |                    |            |                              |           |               |                    |
| amily Pension               |         |                    |            |                              |           |               |                    |
|                             |         |                    |            | Fabra de la s                |           |               |                    |
| inhanced Family Pension Dat | e 3     | 31-12-2024         |            | Enhanced Family Pe<br>Amount | ension    |               | 30750.0            |
| Family Pension Date         | C       | 1-01-2025          |            | Family Pension Amo           | ount      |               | 18450.0            |
|                             |         |                    |            |                              |           |               |                    |
|                             |         |                    |            |                              |           |               |                    |
|                             |         |                    |            |                              |           |               |                    |
|                             |         | Approve and        | Forward To | Next Authority               | Reject    |               |                    |
|                             |         |                    |            |                              |           |               |                    |
|                             |         |                    | Pre        | vious                        |           |               |                    |

©MahalT Version 1.0

## 4: Class 1 officers of all offices workflow

### 4.1: Class 1 Officer E.E.

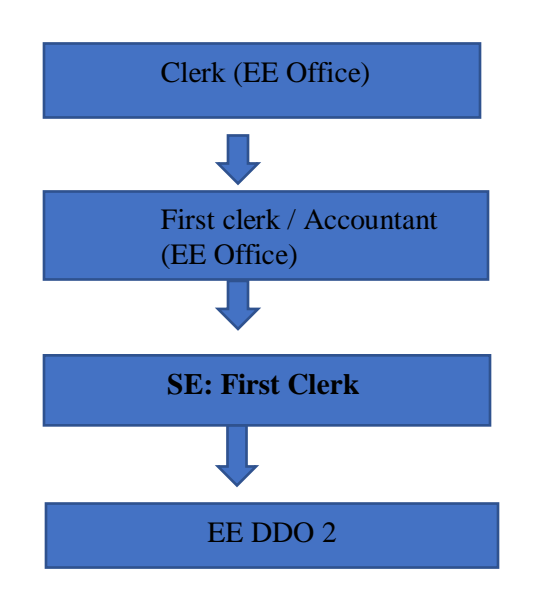

(As an approver and forward case to EE / DDO

Approve and forwarded to pension section (H.O)

### 4.2: Class 1 Officer S.E.

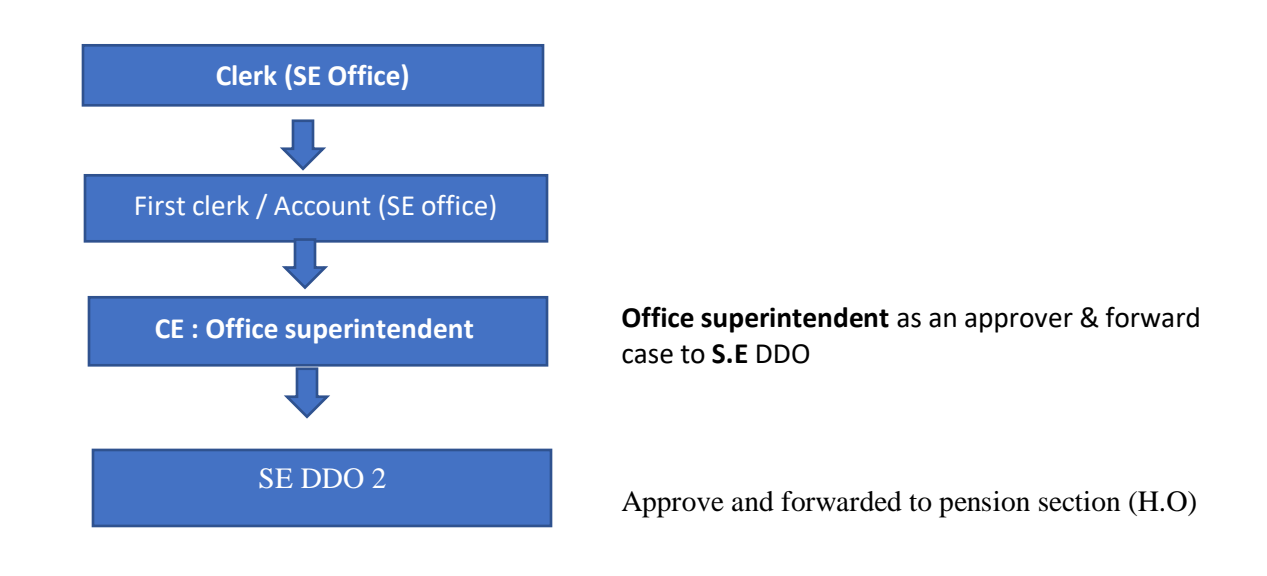

#### 4.3: Class 1 Officer C.E

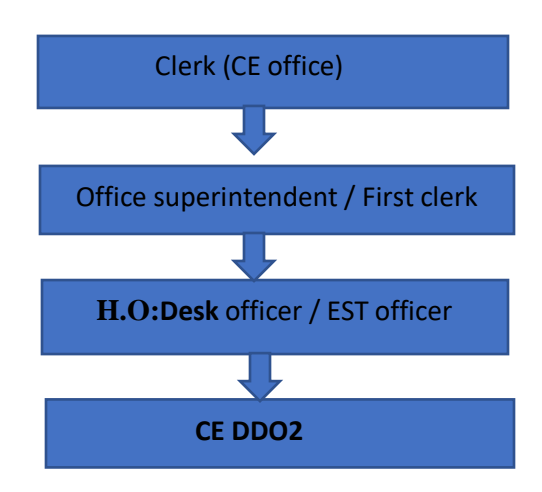

**Desk** officer / EST officer (MJP Adm. HO) will be approval & forward case to **C.E** DDO

Forwarded to pension section (HO)